# T.C. MAMAK BELEDİYESİ ZABITA MÜDÜRLÜĞÜ

# ZABITA HİZMETLERİNİN DİJİTAL ORTAMDA UYGULANMASI

# Zabıta Memuru ABDULLAH SARIHAN(Elektrik Elektronik Mühendisi) Zabıta Memuru ÖMER DOĞAN(Elektrik Elektronik Mühendisi)

2023

# T.C. MAMAK BELEDİYESİ ZABITA MÜDÜRLÜĞÜ

# ZABITA HİZMETLERİNİN DİJİTAL ORTAMDA UYGULANMASI

# Zabıta Memuru ABDULLAH SARIHAN(Elektrik Elektronik Mühendisi) Zabıta Memuru ÖMER DOĞAN(Elektrik Elektronik Mühendisi)

2023

# ÖN SÖZ

İçinde bulunduğumuz Bilgi ve Teknoloji Çağı'nın en büyük getirilerinden biri olan hızlı bilgi aktarımını tüm kurumların doğru ve yaygın bir şekilde kullanması neredeyse zorunlu bir hale gelmiştir.

### ÖZET

# ZABITA HİZMETLERİNİN WEB ORTAMINA AKTARILMASI VE

### RAPORLANMASI

### Ömer, Abdullah

Bu projede, zabıta hizmetlerinin web ortamında takibi, detayları ve raporlanması amaçlanmıştır.

Ortaya konulan üründe personelin yaptığı faaliyetleri anlık olarak sisteme girmesi, girilen faaliyetin idare yetkilisi tarafından kontrol edilmesi, istenildiğinde faaliyete ulaşılması sağlanmıştır. Ayrıca halkı bilgilendirmek amacıyla girişte zabıta hizmetlerinin sunulduğu bir kısımda bulunmaktadır.

Projenin geliştirilmesinde ASP.NET MVC teknolojisi kullanılmıştır.

Anahtar sözcükler: Web uygulaması, web tabanlı uygulama geliştirme, Kurumsal ölçekte web uygulaması, ASP.NET, ASP.NET MV

## **BÖLÜM I**

### GİRİŞ

Zabıta faaliyeti iş akış süreci, amirliklerin her gün yaptığı faaliyetleri excel dosyasında oluşturarak kurum içi klasörde paylaşması ve günlük faaliyetin çıktısınının alınarak dosyalanmasından oluşmaktadır. Beş adet amirliğin her gün yaptığı faaliyeti hazırlayıp müdürlüğe göndermesi (kurum içi klasöre excel veya pdf olarak yüklemesi) ve bunun da müdürlükte tek bir excel şablonunda toplanması şeklindedir. Her gün için ayrı bir excel dosyası oluşturularak ay ay klasörlenmektedir. Kurum içinde dijital olarak tutulan günlük faaliyetler ayrıca çıktısı alınarak klasörde muhafaza edilmektedir.

Amirliklerin günlük faaliyetleri ay sonunda toplanarak aylık faaliyeteri, yıl sonunda toplanarak yıllık faaliyetleri oluşturulmaktadır. Her amirliğin faaliyet hazırlarken ve raporlarken farklı bir şablon kullanması, faaliyet ve raporların mahalle bazlı, haftalık veya anlık olarak takip edilememesi, dosya sisteminden kaynaklı aradığını hızlı bir şekilde bulamama gibi sorunları ortaya çıkarmaktadır.

Yukarıda bahsedilen sorunların çözümü için <u>zabitam.com</u> kurulmuş, test ve deneme aşaması gerçekleştirilmiştir.

# ZABİTAM.COM

# PERSONEL GİRİŞ VE KAYIT OL

Personel Şekil 1'de istenilen bilgileri eksiksiz doldurarak kayıt olur.

|                   | Yeni Kullanıcı                                    |          |
|-------------------|---------------------------------------------------|----------|
|                   |                                                   |          |
|                   | Adınız                                            |          |
|                   | Soyadınız                                         |          |
|                   | T.C. Kimlik No                                    |          |
|                   | Email Adresiniz                                   | NT THE   |
| Lars              | Siciliniz                                         | The post |
|                   | BİRİMİNİZİ SEÇİNİZ                                | SAM      |
| LAN A             | Şifre(4-8 karakterli)                             | No.      |
|                   | Şifre Tekrarı(4-8 karakterli)                     |          |
| A Globalt Barrier | KAYIT OL                                          |          |
| Charles M.        | GIRIS YAP                                         |          |
| © 2022 Projec     | t. Tüm Hakları Saklıdır   Ömer DOĞAN & Abdullah S | ARIHAN © |

Şekil 1 – Kayıt Ol

Kayıt işleminden sonra, admin tarafından onay ve yetki verilerek kullanıcının giriş yapması sağlanır.

|      | Kullanici Oli                                                                                                    |       |
|------|----------------------------------------------------------------------------------------------------|-------|
|      | T.C. Kimlik No                                                                                                    |       |
|      | Şifre                                                                                                    | ۲     |
|      | GIRIS YAP                                                                                                    |       |
|      | KAYIT OL                                                                                                    |       |
| as   | ANA SAYFA                                                                                                    | - Ast |
| S.   | Tanıtım Video                                                                                                    | SU    |
| Sec. | ZABITA GIRIŞ SAVFASI         KONEK           Image: SavFasi         KONEK           Image: SavFasi |       |

Şekil 2 – Kullanıcı Girişi

## ANASAYFA VE MENÜLER

Anasayfamızda faaliyet,raporlama,veri tabloları,istatistik ve diğer bağlantıların olduğu menü çubuğu ve sık kullanılan faaliyetlerin kendi çatısı altında toplandığı 5 adet buton bulunmktadır.

| Mamak Zabıta 🛛 🗏                                |                                  |                                    |           | 1.      |
|-------------------------------------------------|----------------------------------|------------------------------------|-----------|---------|
|                                                 | Tarih: 02.01.2023 Saat: 15.01    |                                    |           |         |
| TUTANAKLAR/TEBLİGAT >     TOTANAKLAR/TEBLİGAT > |                                  | 14-1-                              | Telefore  |         |
| ⊞ İSTATİSTİKLER                                 | Zabita Müdürü                    | Adres                              | 550 74 86 | 400     |
| PERSONEL LISTESI                                | Karakollar Birim Sorumlusu       | Zabita Müdürlüğü                   | 550 71 50 | 410     |
| U VERİ TABLOLARI                                | Üreğil Zabıta Amirliği           | Üreğil Mahallesi 1165. Cadde       | 372 24 83 | 440-449 |
| ☐ KANUNLAR,YÖNETMELİKLER>                       | Çevre Denetim ve Seyyar Amirliği | Bahçeleriçi Mah. 274.Cadde         | 550 74 84 | 450-459 |
|                                                 | Mutlu Zabita Amirliği            | Mutlu Mah. Mutlu Cad. No:4         | 365 68 24 | 430-439 |
|                                                 | Şehitlik Zabıta Amirliği         | Şafaktepe Mah. Taşlıçay Sok. No:32 | 319 26 51 | 420-429 |

Şekil 3 - Anasayfa ve Menüler

### FAALİYET GİRİŞLERİ

Projenin kullanım amaçlarını ve sonuçlarını görmek için örnek bir faaliyet tablosuna veri girişini inceleyelim.

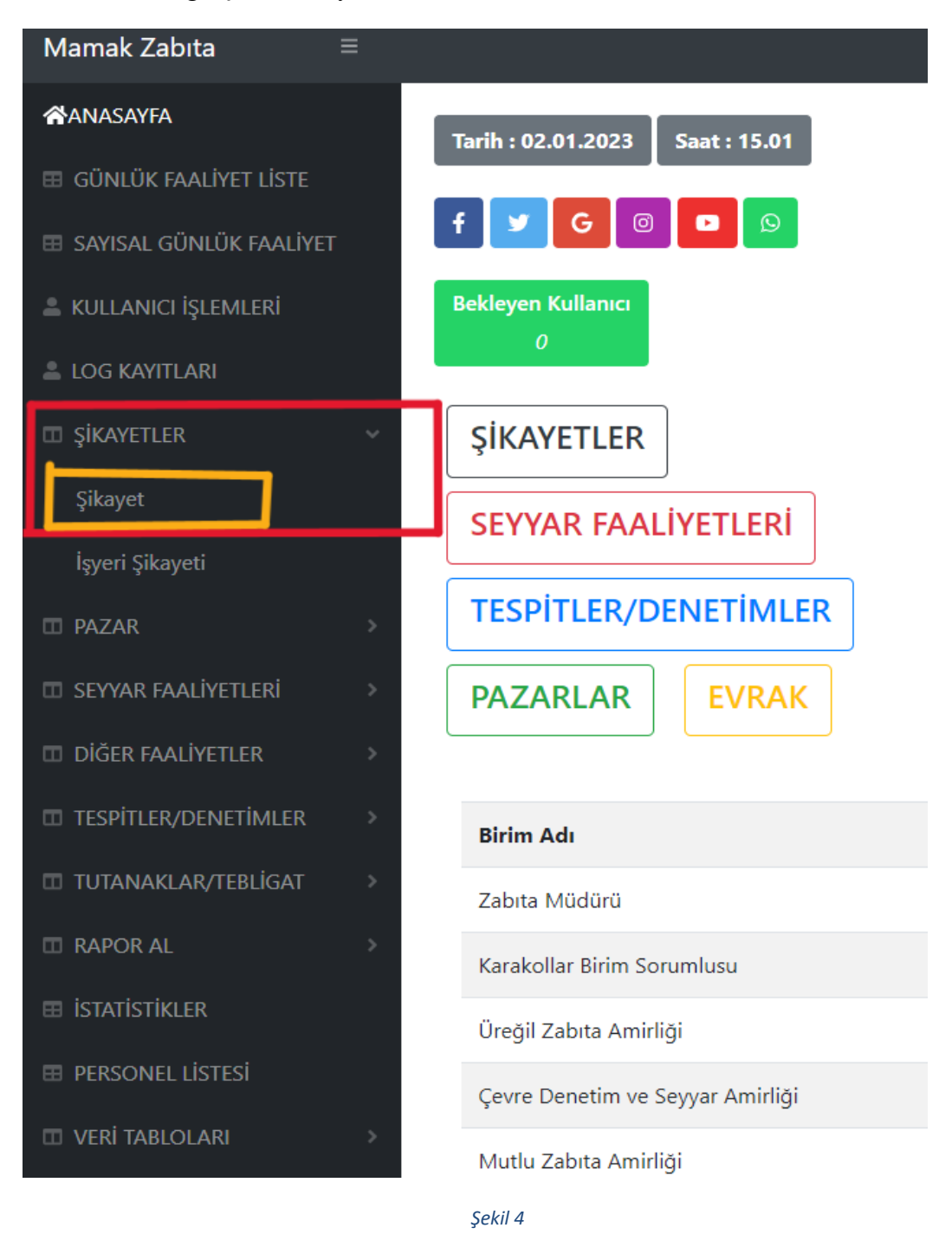

Daha önce girilen şikayet verileri şekildeki gibi listelenmiştir.

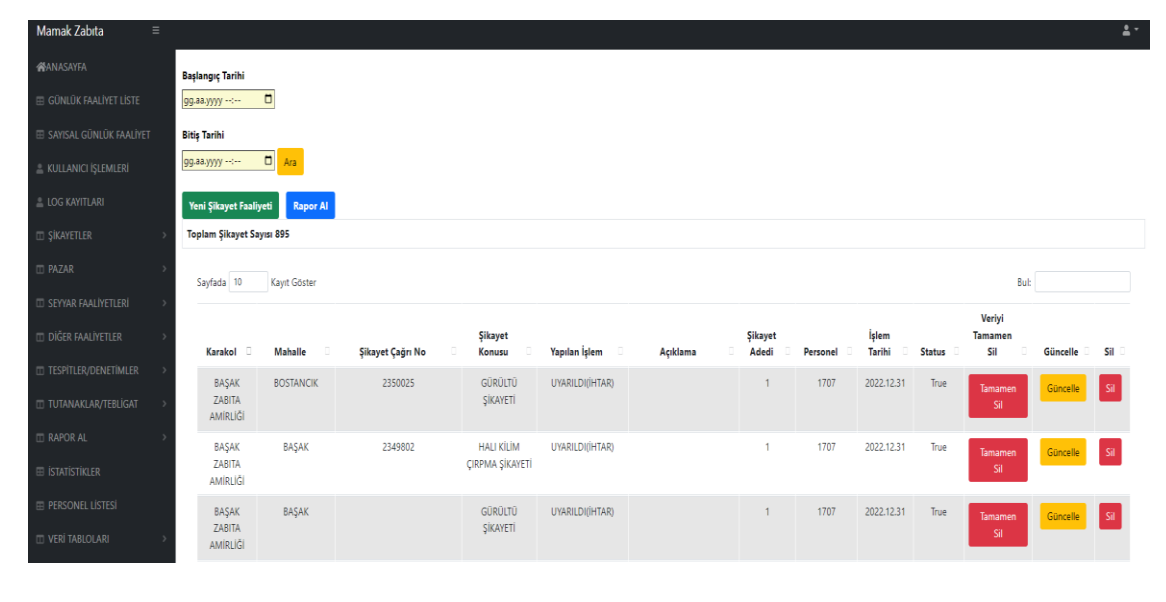

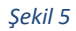

| Mamak Zabita =            |      |                    |              |                  |                   |                                       |          |     |                  |          |                 |        |                |          | ±-    |
|---------------------------|------|--------------------|--------------|------------------|-------------------|---------------------------------------|----------|-----|------------------|----------|-----------------|--------|----------------|----------|-------|
| MANASAYFA                 | Baş  | langıç Tarihi      |              | 1                |                   |                                       |          |     |                  |          |                 |        |                |          |       |
| III GÜNLÜK FAALİYET LİSTE | 99   | .aa.yyyy:          |              |                  | Yen               | Yeni sikavet faaliveti eklemek icin   |          |     |                  |          |                 |        |                |          |       |
| 🖽 SAYISAL GÜNLÜK FAALİYET | Biti | iş Tarihi          |              |                  |                   |                                       |          |     |                  |          |                 |        |                |          |       |
| 🛎 KULLANICI İŞLEMLERİ     | 99   | .aa.yyyy:          | 🗂 Ara        |                  | işar€             | ışaretlenen butona basılarak ekleme   |          |     |                  |          |                 |        |                |          |       |
| 🚨 LOG KAYITLARI           | Y    | eni Şikayet Faaliy | eti Rapor Al |                  | covf              | · · · · · · · · · · · · · · · · · · · |          |     |                  |          |                 |        |                |          |       |
| □ ŞİKAYETLER >            | То   | oplam Şikayet Say  | 151 895      |                  | sayı              | asina ge                              | eçiş ya  | PI. | III.             |          |                 |        |                |          |       |
| □ PAZAR >                 |      | Savfada 10         | Kavit Göster | l                |                   |                                       |          |     |                  |          |                 |        | But            |          |       |
| □ SEYYAR FAALİYETLERİ →   |      |                    |              |                  |                   |                                       |          |     |                  |          |                 |        |                |          |       |
| DIĞER FAALİYETLER >       |      | Karakol 🗆          | Mahalle      | Sikayet Cağrı No | Şikayet<br>Konusu | Yapılan İşlem                         | Acıklama |     | Şikayet<br>Adedi | Personel | İşlem<br>Tarihi | Status | Tamamen<br>Sil | Güncelle | Sil 🗆 |
| TESPITLER/DENETIMLER      |      | RASAK              | ROSTANCIK    | 2350025          | GÜRÜLTÜ           | LIVARII DI(ÎHTAR)                     |          |     | 1                | 1707     | 2022 12 31      | True   |                |          |       |
| TUTANAKLAR/TEBLIGAT >     |      | ZABITA<br>AMIRLIĞI |              |                  | ŞİKAYETİ          | 0.0000                                |          |     |                  |          |                 |        | Tamamen<br>Sil | Güncelle | Sil   |
| III RAPOR AL              |      | BAŞAK              | BAŞAK        | 2349802          | HALI KİLİM        | UYARILDI(İHTAR)                       |          |     | 1                | 1707     | 2022.12.31      | True   | Tamamen        | Güncelle | Sa    |
| III ISTATISTIKLER         |      | ZABITA<br>AMIRLIĞI |              |                  | ÇIRPMA ŞİKAYETİ   |                                       |          |     |                  |          |                 |        | Sil            |          |       |
| III PERSONEL LISTESI      |      | BAŞAK              | BAŞAK        |                  | GÜRÜLTÜ           | UYARILDI(İHTAR)                       |          |     | 1                | 1707     | 2022.12.31      | True   | Tamamen        | Güncelle | Sil   |
| III VERI TABLOLARI        |      | ZABITA<br>AMIRLIĞİ |              |                  | ŞİKAYETİ          |                                       |          |     |                  |          |                 |        | Sil            | _        | _     |

Şekilde görülen açılır menüler yapılan şikayet faaliyetinin bilgilerinin herkes tarafından aynı şekilde doldurulması için sabit olarak ayarlanmıştır.

Bu açılır menüler admin panelinde esnek olarak ayarlanabilir olup diğer tablolar ile bağlantılıdır.

Yeni Şikayet Faaliyeti Ekleme

| Karakol                                     |    |
|---------------------------------------------|----|
| ÇEVRE VE SEYYAR DENETIM AMIRLIĞI            | ~  |
| Mahalle                                     |    |
| ABİDİNPAŞA                                  | ~  |
| Şikayet Çağır Numarası                      |    |
| Şikayet Numarası (Çağın No).                |    |
| Şikayet Konusu                              |    |
| GÜRÜLTÜ ŞIKAYETİ                            | ~  |
| Yapılan İşlem                               |    |
| UVARUD((HTAR)                               | ~  |
| Açıklama                                    |    |
| Şikayet ile ilgili ayınından girebilininiz. |    |
|                                             | ſċ |
| Şikayet Adedi                               |    |
| Şikayet adedi giriniz.                      |    |
| [şlem Tarihi                                |    |
| gg.az yyyy 🗖                                |    |
| Kaydet                                      |    |
| Omer DOĞAN & Abdullah SARHAN ©              |    |

Başlangıç ve bitiş tarihleri girilerek şikayetler sıralanabilir ayrıca anahtar kelime 'Bul' kutusuna yazılarak ilgili aramayı içeren veriler listelenebilir ya da tablonun kolon başlıklarına tıklanarak A'dan Z'ye, eskiden yeniye, adet olarak çoktan aza şeklinde esnek olarak sıralanabilir.

| Baglanger Tarihi         ggzazyyyy □         Bithg Tarihi         ggzazyyyy □         Na         Yeni Şikayet Fasilyeti         Rapor Al         Toplam Şikayet Sayıs 510         01.12.2022 - 02.01.2023 |              |                  |                                  |                 |                  |                  |          |                   |        | sayısı<br>faali          | ve al<br>yetler | ttaki<br>inin |
|----------------------------------------------------------------------------------------------------|--------------|------------------|----------------------------------|-----------------|------------------|------------------|----------|-------------------|--------|--------------------------|-----------------|---------------|
| Savfada 10                                                                                                    | Kavit Göster |                  |                                  | 01.12.2         | 022 - 02.01.2025 |                  |          |                   |        | Bul:                     |                 |               |
| Karakol                                                                                                    | Mahalle      | Şikayet Çağrı No | Şikayet<br>Konusu                | Yapılan İşlem   | Açıklama         | Şikayet<br>Adedi | Personel | İşlem<br>Tarihi 🛛 | Status | Veriyi<br>Tamamen<br>Sil | Güncelle        | Sil           |
| BAŞAK<br>ZABITA<br>AMİRLİĞİ                                                                                                    | BOSTANCIK    | 2350025          | GÜRÜLTÜ<br>ŞİKAYETİ              | UYARILDI(İHTAR) |                  | 1                | 1707     | 2022.12.31        | True   | Tamamen<br>Sil           | Güncelle        | Sil           |
| BAŞAK<br>ZABITA<br>AMİRLİĞİ                                                                                                    | BAŞAK        | 2349802          | HALI KİLİM<br>ÇIRPMA<br>ŞİKAYETİ | UYARILDI(İHTAR) |                  | 1                | 1707     | 2022.12.31        | True   | Tamamen<br>Sil           | Güncelle        | Sil           |
| BAŞAK<br>ZABITA<br>AMİRLİĞİ                                                                                                    | BAŞAK        |                  | GÜRÜLTÜ<br>ŞİKAYETİ              | UYARILDI(İHTAR) |                  | 1                | 1707     | 2022.12.31        | True   | Tamamen<br>Sil           | Güncelle        | Sil           |
| BAŞAK<br>ZABITA<br>AMİRLİĞİ                                                                                                    | EKİN         |                  | BANYO WC<br>AKINTISI<br>ŞİKAYETİ | UYARILDI(İHTAR) |                  | 1                | 1707     | 2022.12.31        | True   | Tamamen<br>Sil           | Güncelle        | Sil           |
| BAŞAK<br>ZABITA<br>AMİRLİĞİ                                                                                                    | BAŞAK        |                  | GÜRÜLTÜ<br>ŞİKAYETİ              | UYARILDI(İHTAR) |                  | 1                | 1707     | 2022.12.30        | True   | Tamamen<br>Sil           | Güncelle        | Sil           |
| BACAN                                                                                                    | BACAN        |                  | CORCINAVETI                      |                 |                  |                  | 4707     | 2022 42 20        | T      |                          | _               | -             |

Şekil 8

Tablodaki verileri excel ve pdf olarak indirilebilir.

| Mamak Zabita ≡     |         |                    |             |    |                   |                 |                  |          |         |           |            |           |                |              | 2           |
|--------------------|---------|--------------------|-------------|----|-------------------|-----------------|------------------|----------|---------|-----------|------------|-----------|----------------|--------------|-------------|
|                    | Başları | ıgıç Tarihi        |             |    |                   |                 |                  |          |         |           |            |           | _              |              |             |
|                    | 99.aa.  | yyyy:              |             |    |                   |                 |                  |          |         |           |            |           |                |              |             |
|                    | Bitiş T | arihi              |             |    |                   | <b>&gt;</b>     | P                | 1 1      |         |           | 1 .        |           |                |              |             |
|                    | 99.aa.  | yyyy:              | C Ara       | _  |                   | ·               | Карс             | or almak | t için  | gırış     | but        | onu       |                |              |             |
|                    | Yeni    | Şikayet Faaliy     | eti Rapor A | u. |                   |                 |                  |          |         |           |            |           |                |              |             |
|                    | Topla   | am Şikayet Say     | /ISI 8 )5   |    |                   |                 |                  |          |         |           |            |           |                |              |             |
|                    | 5.      | ufada 10           | Kaut Göster |    |                   |                 |                  |          |         |           |            |           |                |              |             |
|                    | 58      | Jiada 10           | Rayn Goater |    |                   |                 |                  |          |         |           |            |           | Market         |              |             |
|                    |         | Kaarlas I. 🗆       | Mahalla     |    | Clause Colley No. | Şikayet         | Manuface interes | Antonio  | Şikayet | Descent 1 | İşlem      | Charles - | Tamamen        | Constitution | <b>C</b> 11 |
|                    |         | Rarakoi -          | Manalle     |    | şikayet çağrı No  | concurro        | tapilan işlem    | Аската   | Adedi   | Personei  | Tarini -   | Status    | 311            | Guncerie     | 511         |
|                    |         | ZABITA<br>AMIRLIĞI | BOSTANCIK   |    | 2350025           | ŞİKAYETİ        | UYAKILDI(IHTAK)  |          | 1       | 1707      | 2022.12.31 | Irue      | Tamamen<br>Sil | Güncelle     | Sil         |
|                    |         | BAŞAK              | BAŞAK       |    | 2349802           | HALI KİLİM      | UYARILDI(İHTAR)  |          | 1       | 1707      | 2022.12.31 | True      | Tamamen        | Güncelle     | SI          |
|                    |         | ZABITA<br>AMIRLIĞİ |             |    |                   | ÇIRPMA ŞİKAYETİ |                  |          |         |           |            |           | Sil            |              |             |
|                    |         | BAŞAK              | BAŞAK       |    |                   | GÜRÜLTÜ         | UYARILDI(İHTAR)  |          | 1       | 1707      | 2022.12.31 | True      | Tamamen        | Güncelle     | Sil         |
| III VERİ TABLOLARI |         | ZABITA<br>AMIRLIĞI |             |    |                   | ŞİKAYETİ        |                  |          |         |           |            |           | Sil            | _            |             |

| Сору    | Excel CSV PDF Cole     | umn visibility *         | >                          |                      |                                                                   | Search:            |              |
|---------|------------------------|--------------------------|----------------------------|----------------------|-------------------------------------------------------------------|--------------------|--------------|
| ID 1    | Karakol                | Mahalle Şikayet Çağrı No | sikay Excel                | va da ndf olar       | ak                                                                | işlem Adedi        | İşlem Tarihi |
| 2       | BAŞAK ZABITA AMİRLİĞİ  | BAŞAK                    | GÜRL                       | ya da par olar       |                                                                   | 1                  | 2022.10.28   |
| 3       | BAŞAK ZABITA AMIRLIĞİ  | BOSTANCIK                | 🔤 indirn                   | ne                   |                                                                   | 1                  | 2022.10.28   |
| 4       | BAŞAK ZABITA AMİRLİĞİ  | EKİN                     | ASANSOR ŞIKAYETI           | UYARICDIUHTARI       |                                                                   | 1                  | 2022.10.28   |
| 1007    | BAŞAK ZABITA AMİRLİĞİ  | BOSTANCIK                | GÜRÜLTÜ ŞİKAYETİ           | UYARILDI(İHTAR)      |                                                                   | 1                  | 2022.10.29   |
| 1008    | BAŞAK ZABITA AMİRLİĞİ  | BOSTANCIK                | KANATLI HAYVAN ŞİKAYETİ    | UYARILDI(İHTAR)      |                                                                   | 1                  | 2022.10.29   |
| 1009    | BAŞAK ZABITA AMİRLİĞİ  | EKÎN                     | HALI KİLİM ÇIRPMA ŞİKAYETİ | UYARILDI(İHTAR)      |                                                                   | -1                 | 2022.10.29   |
| 1010    | BAŞAK ZABITA AMİRLİĞİ  | BAŞAK                    | HALI KİLİM ÇIRPMA ŞİKAYETİ | UYARILDI(İHTAR)      | Daire sakini konuyla ilgili uyanldı                               | 1                  | 2022.10.30   |
| 1011    | BAŞAK ZABITA AMİRLİĞİ  | EKİN                     | İNŞAAT İLE İLGİLİ ŞİKAYET  | UYARILDI(İHTAR)      | İnşaat çalışanları erken çalışmaya başlamaması konusunda uyanldı. | -1                 | 2022.10.30   |
| 1012    | MUTLU ZABITA AMİRLİĞİ  | TÜRKÖZÜ                  | HURDA BIRİKTİRME ŞİKAYETİ  | OLUMSUZLUK GÖRÜLMEDİ |                                                                   | 1                  | 2022.10.30   |
| 1013    | MUTLU ZABITA AMİRLİĞİ  | CENGIZHAN                | ATEŞ YAKMA ŞİKAYETİ        | UYARILDI(İHTAR)      |                                                                   | 1                  | 2022.10.30   |
| Showing | 1 to 10 of 853 entries |                          |                            |                      |                                                                   | Previous 1 2 3 4 5 |              |

#### Şekil 10

| 4               | A             | В              | C                | D                           | E                                          | F                                                         | G           | н            |
|-----------------|---------------|----------------|------------------|-----------------------------|--------------------------------------------|-----------------------------------------------------------|-------------|--------------|
| 1 Karakol       |               | Mahalle        | Şikayet Çağrı No | Şikayet Konusu              | Yapılan İşlem                              | Açıklama                                                  | İşlem Adedi | İşlem Tarihi |
| 2 BAŞAK ZABIT   | TA AMIRLIĞİ   | BAŞAK          |                  | GÜRÜLTÜ ŞİKAYETİ            | UYARILDI(İHTAR)                            |                                                           | 3           | 1 2022.10.28 |
| 3 BAŞAK ZABIT   | TA AMIRLIĞİ   | BOSTANCIK      |                  | ÇÖP ŞİKAYETİ                | UYARILDI(İHTAR)                            |                                                           | 3           | 1 2022.10.28 |
| 4 BAŞAK ZABIT   | TA AMIRLIĞİ   | EKIN           |                  | ASANSÖR ŞİKAYETİ            | UYARILDI(İHTAR)                            |                                                           | 1           | 1 2022.10.28 |
| 5 BAŞAK ZABIT   | TA AMIRLIĞİ   | BOSTANCIK      |                  | GÜRÜLTÜ ŞİKAYETİ            | UYARILDI(İHTAR)                            |                                                           | 3           | 1 2022.10.29 |
| 6 BAŞAK ZABIT   | TA AMİRLİĞİ   | BOSTANCIK      |                  | KANATLI HAYVAN ŞİKAYETİ     | UYARILDI(İHTAR)                            |                                                           | 1           | 1 2022.10.29 |
| 7 BAŞAK ZABIT   | TA AMIRLIĞİ   | EKIN           |                  | HALI KİLİM ÇIRPMA ŞİKAYETİ  | UYARILDI(İHTAR)                            |                                                           | 1           | 1 2022.10.29 |
| 8 BAŞAK ZABIT   | TA AMİRLİĞİ   | BAŞAK          |                  | HALI KİLİM ÇIRPMA ŞİKAYETİ  | UYARILDI(İHTAR)                            | Daire sakini konuyla ilgili uyarıldı                      | 3           | 1 2022.10.30 |
| 9 BAŞAK ZABIT   | TA AMİRLİĞİ   | EKIN           |                  | İNŞAAT İLE İLGİLİ ŞİKAYET   | UYARILDI (İHTAR)                           | İnşaat çalışanları erken çalışmaya başlamaması konusunc   | ( 1         | 1 2022.10.30 |
| 10 MUTLU ZABI   | TA AMIRLIĞİ   | TÜRKÖZÜ        |                  | HURDA BIRIKTIRME ŞİKAYETİ   | OLUMSUZLUK GÖRÜLMEDİ                       |                                                           | 1           | 1 2022.10.30 |
| 11 MUTLU ZABI   | TA AMIRLIĞİ   | CENGIZHAN      |                  | ATEŞ YAKMA ŞİKAYETİ         | UYARILDI(İHTAR)                            |                                                           | 3           | 1 2022.10.30 |
| 12 MUTLU ZABI   | TA AMIRLIĞİ   | CENGIZHAN      |                  | TADİLAT ATIKLARI ŞİKAYETİ   | OLUMSUZLUĞUN GİDERİLMESİ İÇİN SÜRE VERİLDİ |                                                           | 3           | 1 2022.10.29 |
| 13 MUTLU ZABI   | TA AMIRLIĞİ   | EGE            |                  | TADİLAT ATIKLARI ŞİKAYETİ   | OLUMSUZLUĞUN GİDERİLMESİ İÇİN SÜRE VERİLDİ |                                                           | 1           | 1 2022.10.29 |
| 14 MUTLU ZABI   | TA AMIRLIĞİ   | FAHRÍ KORUTÜRK |                  | ÇÖP ŞİKAYETİ                | OLUMSUZLUK GÖRÜLMEDİ                       |                                                           | 3           | 1 2022.10.29 |
| 15 ŞEHİTLİK ZAB | SITA AMİRLİĞİ | BAHÇELERÜSTÜ   |                  | TADİLAT ATIKLARI ŞİKAYETİ   | OLUMSUZLUĞUN GİDERİLMESİ İÇİN SÜRE VERİLDİ |                                                           | 1           | 1 2022.10.31 |
| 16 ŞEHİTLİK ZAB | BITA AMİRLİĞİ | BAHÇELERÜSTÜ   |                  | SEYYAR SATICI ŞİKAYETİ      | UYARILDI(İHTAR)                            |                                                           | 1           | 1 2022.10.31 |
| 17 ŞEHİTLİK ZAB | ITA AMIRLIĞİ  | BALKÍRAZ       |                  | ÇÖP ŞİKAYETİ                | UYARILDI(İHTAR)                            |                                                           | 3           | 1 2022.10.31 |
| 18 ŞEHİTLİK ZAB | BITA AMIRLIĞİ | DEMIRLIBAHÇE   |                  | ÇÖP ŞİKAYETİ                | UYARILDI(İHTAR)                            |                                                           | 1           | 1 2022.10.31 |
| 19 ŞEHİTLİK ZAB | IITA AMIRLIĞİ | DIRILIŞ        |                  | GÜRÜLTÜ ŞİKAYETİ            | UYARILDI(İHTAR)                            |                                                           | 3           | 1 2022.10.31 |
| 20 ŞEHİTLİK ZAB | BITA AMIRLIĞİ | HARMAN         |                  | GÜRÜLTÜ ŞİKAYETİ            | UYARILDI (İHTAR)                           |                                                           | 2           | 2 2022.10.31 |
| 21 ŞEHİTLİK ZAB | BITA AMIRLIĞİ | HARMAN         |                  | İNŞAAT İLE İLGİLİ ŞİKAYET   | UYARILDI(İHTAR)                            |                                                           | 3           | 1 2022.10.31 |
| 22 ŞEHİTLİK ZAB | BITA AMIRLIĞİ | KARTALTEPE     |                  | GÜRÜLTÜ ŞİKAYETİ            | UYARILDI(İHTAR)                            |                                                           | 3           | 1 2022.10.31 |
| 23 ŞEHİTLİK ZAB | SITA AMIRLIĞİ | MEHTAP         |                  | HALI KİLİM ÇIRPMA ŞİKAYETİ  | UYARILDI(İHTAR)                            |                                                           | 3           | 1 2022.10.31 |
| 24 ŞEHİTLİK ZAB | SITA AMIRLIĞİ | HARMAN         |                  | ATEŞ YAKMA ŞİKAYETİ         | OLUMSUZLUK GÖRÜLMEDİ                       |                                                           | 3           | 1 2022.10.31 |
| 25 BAŞAK ZABIT  | TA AMIRLIĞİ   | BAŞAK          |                  | GÜRÜLTÜ ŞİKAYETİ            | UYARILDI(İHTAR)                            | Daire sakinlerine gürültü yaparak komşularına rahatsızlık | 2           | 2 2022.10.31 |
| 26 ŞEHİTLİK ZAB | BITA AMİRLİĞİ | HARMAN         |                  | ATEŞ YAKMA ŞİKAYETİ         | UYARILDI(İHTAR)                            |                                                           | 3           | 1 2022.10.31 |
| 27 MUTLU ZABI   | TA AMİRLİĞİ   | CENGIZHAN      |                  | BANYO WC AKINTISI ŞİKAYETİ  | OLUMSUZLUĞUN GİDERİLDİĞİ GÖRÜLDÜ           |                                                           | 1           | 1 2022.10.31 |
| 28 MUTLU ZABI   | TA AMIRLIĞİ   | MUTLU          |                  | GÜRÜLTÜ ŞİKAYETİ            | UYARILDI(İHTAR)                            |                                                           | 1           | 1 2022.10.31 |
| 29 ŞEHİTLİK ZAB | BITA AMIRLIĞİ | PEYAMI SAFA    | 2338911          | KEDİ-KÖPEK BESLEME ŞİKAYETİ | TEBLİGAT YAPILDI                           | Süre verildi                                              | 1           | 1 2022.11.05 |
| 30 MUTLU ZABI   | TA AMIRLIĞİ   | FAHRİ KORUTÜRK |                  | HURDA BİRİKTİRME ŞİKAYETİ   | UYARILDI(İHTAR)                            |                                                           | 1           | 1 2022.10.31 |
| 31 ŞEHİTLİK ZAB | BITA AMIRLIĞİ | AŞIK VEYSEL    |                  | KANAL AKINTISI ŞİKAYETİ     | TEBLIGAT YAPILDI                           |                                                           | 3           | 1 2022.10.31 |
| 32 MUTLU ZABI   | TA AMIRLIĞİ   | FAHRİ KORUTÜRK |                  | HAFRİYAT ATIKLARI ŞİKAYETİ  | OLUMSUZLUĞUN GİDERİLDIĞİ GÖRÜLDÜ           |                                                           | 3           | 1 2022.10.31 |
| 33 ŞEHİTLİK ZAB | ITA AMIRLIĞİ  | PEYAMI SAFA    |                  | HAFRİYAT ATIKLARI ŞİKAYETİ  | TEBLİGAT YAPILDI                           |                                                           | 3           | 1 2022.10.31 |
| 34 ŞEHİTLİK ZAB | SITA AMİRLİĞİ | HARMAN         |                  | ATEŞ YAKMA ŞİKAYETİ         | UYARILDI(İHTAR)                            |                                                           | 3           | 1 2022.11.01 |
| 35 ŞEHİTLİK ZAB | SITA AMİRLİĞİ | KARTALTEPE     |                  | KEDİ-KÖPEK BESLEME ŞİKAYETİ | OLUMSUZLUK GÖRÜLMEDİ                       |                                                           | 3           | 1 2022.11.01 |
| 36 ŞEHİTLİK ZAB | SITA AMIRLIĞİ | KARTALTEPE     |                  | HURDA BIRIKTIRME ŞİKAYETİ   | UYARILDI(İHTAR)                            |                                                           | 2           | 2 2022.11.01 |
| 37 ŞEHİTLİK ZAB | ITA AMIRLIĞİ  | ALTIAĞAÇ       |                  | ASANSÖR ŞİKAYETİ            | OLUMSUZLUK GÖRÜLMEDİ                       |                                                           | 1           | 1 2022.11.01 |
| 38 ŞEHİTLİK ZAB | BITA AMIRLIĞİ | KARAAĞAÇ       |                  | ÎNŞAAT ÎLE ÎLGÎLÎ ŞÎKAYET   | OLUMSUZLUĞUN GİDERİLMESİ İÇİN SÜRE VERİLDİ |                                                           | 1           | 1 2022.11.01 |

# GÜNLÜK FAALİYET

Personelimiz şikayet tablosunda verdiğimiz örnekteki gibi yapılan diğer faaliyetleri de girerek günlük faaliyeti oluşturmaktadır.

| viamak Zabita                                                                                                    |                                                              |                                                                      |                                                                                                    |                                               |                                                                 |                                                                                                    |            |                                                                                                    |
|----------------------------------------------------------------------------------------------------|--------------------------------------------------------------|----------------------------------------------------------------------|----------------------------------------------------------------------------------------------------|-----------------------------------------------|-----------------------------------------------------------------|----------------------------------------------------------------------------------------------------|------------|----------------------------------------------------------------------------------------------------|
| 😭 ANASAYFA                                                                                                    |                                                              | Başl                                                                 | angıç Tarihi                                                                                                    |                                               | ~ "                                                             |                                                                                                    |            |                                                                                                    |
| 🗄 GÜNLÜK FAALİYET                                                                                                    | I LİSTE                                                      | gg.a                                                                 | а.уууу:                                                                                                    |                                               | Gun                                                             | luk yapılan faalı<br>nüden kolavlıkla                                                                                                    | yetle      | re<br>Imaktadır                                                                                                    |
| 🗉 SAYISAL GÜNLÜK                                                                                                    | FAALİYET                                                     | Bitiş                                                                | Tarihi                                                                                                    |                                               | mer                                                             |                                                                                                    | ulaşı      | intaktaun.                                                                                                    |
| KULLANICI İŞLEMI                                                                                                    | .ERİ                                                         | <mark>gg.a</mark>                                                    | а.уууу:                                                                                                    | 🗇 Ara                                         |                                                                 |                                                                                                    |            |                                                                                                    |
| LOG KAYITLARI                                                                                                    |                                                              | Ye                                                                   | ni Şikayet Faaliy                                                                                                    | eti Raj                                       | oor Al                                                          |                                                                                                    |            |                                                                                                    |
| ] ŞİKAYETLER                                                                                                    |                                                              | > Тор                                                                | olam Şikayet Say                                                                                                    | /isi 896                                      |                                                                 |                                                                                                    |            |                                                                                                    |
| PAZAR                                                                                                    |                                                              | >                                                                    | Sayfada 10                                                                                                    | Kayıt Gös                                     | ter                                                             |                                                                                                    |            |                                                                                                    |
| SEYYAR FAALİYETI                                                                                                    | .ERİ                                                         | >                                                                    |                                                                                                    |                                               |                                                                 |                                                                                                    |            |                                                                                                    |
| DİĞER FAALİYETLE                                                                                                    |                                                              | >                                                                    | Karakol 🛛                                                                                                    | Mahalle                                       |                                                                 | Şikayet Çağrı No                                                                                                    |            | Şikayet<br>Konusu                                                                                                    |
| TESPİTLER/DENET                                                                                                    | İMLER                                                        | >                                                                    | BAŞAK                                                                                                    | BOSTAN                                        | СІК                                                             | 2350025                                                                                                    |            | GÜRÜLTÜ                                                                                                    |
| 1 TUTANAKLAR/TEB                                                                                                    | LİGAT                                                        | >                                                                    | ZABITA<br>AMIRLIĞİ                                                                                                    |                                               |                                                                 |                                                                                                    |            | ŞİKAYETİ                                                                                                    |
| RAPOR AL                                                                                                    |                                                              | >                                                                    | BAŞAK                                                                                                    | BAŞAK                                         |                                                                 | 2349802                                                                                                    |            | HALI KİLİM                                                                                                    |
| liyet Tarihi (gg.aa.yyyy ) 2                                                                                                    | 17                                                           |                                                                      | S<br>24.12.20 a                                                                                                    | adece gi<br>it veriler                        | inlük<br>de lis                                                 | değil girilen tari<br>telenebilmekter                                                                                                    | he<br>dir. |                                                                                                    |
|                                                                                                    |                                                              |                                                                      |                                                                                                    |                                               |                                                                 |                                                                                                    |            |                                                                                                    |
| Karakol                                                                                                    | Mahalle                                                      | Şikayet Çağrı                                                        | No Şikayet Konusu                                                                                                    |                                               | Yapılan İ                                                       | şlem                                                                                                    | Açı        | klama İşlem Tarihi                                                                                                    |
| Karakol<br>MUTLU ZABITA AMİRLİĞİ                                                                                                    | Mahalle<br>TUZLUÇAYIR                                        | Şikayet Çağrı<br>2349139                                             | No Şikayet Konusu<br>BANYO WC AKINI                                                                                      | TISI ŞİKAYETİ                                 | Yapılan İ<br>OLUMSU                                             | şlem<br>ZLUĞUN GİDERİLDİĞİ GÖRÜLDÜ                                                                                                    | Açı        | klama İşlem Tarihi<br>24.12.2022                                                                                                    |
| Karakol<br>MUTLU ZABITA AMİRLİĞİ<br>ŞEHİTLİK ZABITA AMİRLİĞİ                                                                            | Mahalle<br>TUZLUÇAYIR<br>AKDERE                              | Şikayet Çağrı           2349139           2349189                    | No Şikayet Konusu<br>BANYO WC AKINI<br>DİĞER                                                                             | TISI ŞİKAYETİ                                 | Yapılan İ<br>OLUMSU<br>UYARILD                                  | şlem<br>ZLUĞUN GİDERİLDİĞİ GÖRÜLDÜ<br>(İHTAR)                                                                                                    | Açı        | klama İşlem Tarihi<br>24.12.2022<br>24.12.2022                                                                                                    |
| Karakol<br>MUTLU ZABITA AMİRLİĞİ<br>ŞEHİTLİK ZABITA AMİRLİĞİ<br>BAŞAK ZABITA AMİRLİĞİ                                                   | Mahalle<br>TUZLUÇAYIR<br>AKDERE<br>BOSTANCIK                 | <b>Şikayet Çağrı</b><br>2349139<br>2349189                           | No Şikayet Konusu<br>BANYO WC AKINI<br>DİĞER<br>HURDA BİRİKTİRM                                                          | TISI ŞİKAYETİ<br>1E ŞİKAYETİ                  | Yapılan İ<br>OLUMSU<br>UYARILD<br>UYARILD                       | stem<br>ZLUGUN GIDERİLDİĞİ GÖRÜLDÜ<br>((HTAR)                                                                                                    | Açı        | klama İşlem Tarihi<br>24.12.2022<br>24.12.2022<br>24.12.2022                                                                                                    |
| Karakol<br>MUTLU ZABITA AMİRLİĞİ<br>ŞEHİTLİK ZABITA AMİRLİĞİ<br>BAŞAK ZABITA AMİRLİĞİ<br>BAŞAK ZABITA AMİRLİĞİ                          | Mahalle<br>TUZLUÇAYIR<br>AKDERE<br>BOSTANCIK<br>EKİN         | Şikayet Çağrı<br>2349139<br>2349189                                  | No Şikayet Konusu<br>BANYO WC AKINI<br>DİĞER<br>HURDA BİRİKTIRA<br>GÜRÜLTÜ ŞİKAYET                                       | TISI ŞİKAYETİ<br>NE ŞİKAYETİ<br>Tİ            | Yapılan İ<br>OLUMSU<br>UYARILD<br>UYARILD                       | stem ZLUGUN GIDERILDIĞI GÖRÜLDÜ ((HTAR) ((HTAR) ((HTAR)                                                                                                    | Açı        | klama         kjem Tarihi           24.12.2022         24.12.2022           24.12.2022         24.12.2022           24.12.2022         24.12.2022           24.12.2022         24.12.2022                                                                                 |
| Karakol<br>MUTLU ZABITA AMIRLIĞI<br>ŞEHİTLIK ZABITA AMIRLIĞI<br>BAŞAK ZABITA AMIRLIĞI<br>BAŞAK ZABITA AMIRLIĞI                          | Mahalle<br>TUZLUÇAYIR<br>AKDERE<br>BOSTANCIK<br>EKİN<br>EKİN | Şikayet Çağrı<br>2349139<br>2349189                                  | No Şîkayet Konusu<br>BANYO WC AKINT<br>DIĞER<br>HURDA BİRİKTIRM<br>GÜRÜLTÜ ŞİKAYET<br>ÇÖP ŞİKAYETİ                       | rısı şikayeti<br>1e şikayeti<br>1             | Yapılan İ<br>OLUMSU<br>UYARILD<br>UYARILD<br>UYARILD<br>UYARILD | stem ZLUGUN GİDERİLDİĞI GÖRÜLDÜ ((HTAR) ((HTAR) ((HTAR) ((HTAR) ((HTAR)                                                                                                 | Açı        | Klama         Lylem Tarihi           24.12.2022         24.12.2022           24.12.2022         24.12.2022           24.12.2022         24.12.2022           24.12.2022         24.12.2022                                                                                |
| Karakol<br>MUTLU ZABITA AMIRLIĞI<br>ŞEHİTLİK ZABITA AMIRLIĞI<br>BAŞAK ZABITA AMIRLIĞI<br>BAŞAK ZABITA AMIRLIĞI<br>BAŞAK ZABITA AMIRLIĞI | Mahalle TUZLUÇAVIR AKDERE BOSTANCIK EKİN EKİN MUTLU          | Şikayet Çağırı           2349139           2349189           2349261 | No Şikayet Konusu<br>BANYO WC AKINI<br>DIĞER<br>HURDA BİRİKTIRI<br>GÜRÜLTÜ ŞİKAYETİ<br>ÇÖP ŞİKAYETİ<br>İNŞAAT İLE İLGİLİ | TISI ŞİKAYETİ<br>TE ŞİKAYETİ<br>Tİ<br>ŞİKAYET | Yapılan İ<br>OLUMSU<br>UYARILD<br>UYARILD<br>UYARILD<br>UYARILD | stem           ZLUGUN GIDERILDIĞI GÖRÜLDÜ           ((HTAR)           ((HTAR)           ((HTAR)           ((HTAR)           ((HTAR)           ((HTAR)           ((HTAR) | Açı        | klama         klam Tarihi           24,12,2022         24,12,2022           24,12,2022         24,12,2022           24,12,2022         24,12,2022           24,12,2022         24,12,2022           24,12,2022         24,12,2022           24,12,2022         24,12,2022 |

| Karakol                          | Mahalle | Cadde/Sokak | Plaka | Yapılan İşlem                   | Adedi | İşlem Tarihi |
|----------------------------------|---------|-------------|-------|---------------------------------|-------|--------------|
| ÇEVRE VE SEYYAR DENETİM AMİRLİĞİ | EGE     | natayolu    |       | E-MAİL ŞİKAYETİ DEĞERLENDİRİLDİ | 1     | 24.12.2022   |

Şekil 13

| Karakol                          | Mahalle        | Cadde/Sokak                     | Plaka | Yapılan İşlem                   | Adedi | İşlem Tarihi |
|----------------------------------|----------------|---------------------------------|-------|---------------------------------|-------|--------------|
| ÇEVRE VE SEYYAR DENETİM AMİRLİĞİ | EGE            | natayolu                        |       | E-MAİL ŞİKAYETİ DEĞERLENDİRİLDİ | 1     | 24.12.2022   |
| ÇEVRE VE SEYYAR DENETİM AMİRLİĞİ | YEŞİLBAYIR     | 1776.                           |       | E-MAİL ŞİKAYETİ DEĞERLENDİRİLDİ | 1     | 24.12.2022   |
| ÇEVRE VE SEYYAR DENETİM AMİRLİĞİ | ŞAFAKTEPE      | Şehitlik Pazar etrafı           |       | OLUMSUZLUK GİDERİLDİ            | 1     | 24.12.2022   |
| ÇEVRE VE SEYYAR DENETİM AMİRLİĞİ | BAŞAK          | Özalp                           |       | OLUMSUZLUK GİDERİLDİ            | 1     | 24.12.2022   |
| ÇEVRE VE SEYYAR DENETİM AMİRLİĞİ | FAHRİ KORUTÜRK | Neşet ertaş cad.pazar etrafi    |       | OLUMSUZLUK GİDERİLDİ            | 1     | 24.12.2022   |
| ÇEVRE VE SEYYAR DENETİM AMİRLİĞİ | DOSTLAR        | kömür dagıtımda yardımcı olundu |       | OLUMSUZLUK GİDERİLDİ            | 1     | 24.12.2022   |
| BAŞAK ZABITA AMİRLİĞİ            | BAŞAK          |                                 |       | OLUMSUZLUK GİDERİLDİ            | 7     | 24.12.2022   |

#### PAZAR FAALİYETLERİ

Karakol

Mahalle

İsveri Adı

Nevi

| ŞEHİTLİK ZABITA AMİRLİĞİ BALKİRAZ ŞEHİTLİK PAZARI<br>MUTLU ZABITA AMİRLİĞİ FAHRİ KORUTÜRK FALARI | 70 | 6  | 0 | 0 | 0 | 64 | 24.12.2022 |
|--------------------------------------------------------------------------------------------------|----|----|---|---|---|----|------------|
| MUTLU ZABITA AMİRLİĞİ FAHRİ KORUTÜRK FAHRİ KORUTÜRK PAZARI                                       | 97 |    |   |   |   |    |            |
|                                                                                                  |    | 13 | 0 | 0 | 0 | 84 | 24.12.2022 |
| BAŞAK ZABITA AMİRLİĞİ GÜLVEREN GÜLVEREN PAZARI-ÜRETİCİ PAZARI                                    | 48 | 5  | 0 | 0 | 0 | 43 | 24.12.2022 |
| ÜREĞİL ZABITA AMİRLİĞİ KIBRISKÖY KIBRIS PAZARI                                                   | 25 | 2  | 0 | 0 | 0 | 23 | 24.12.2022 |

şikayet Konusu Şekil 14

Yapılan İşlem

Açıklama

İşlem Tarihi

### **TESPİT VE DENETİMLER**

Bölge sınırları içerisinde bulunan esnafların,hurdacıların ve seyyar satıcıların tespiti yapılarak veritabanına kaydı gerçekleştirilmektedir.Bu sayede istenilen zamanda hangi bölgede kaç esnaf olduğu,kaç hurdacı olduğu ya da yabancı uyruklu esnaflar gibi filtreler yapılabilmektedir.

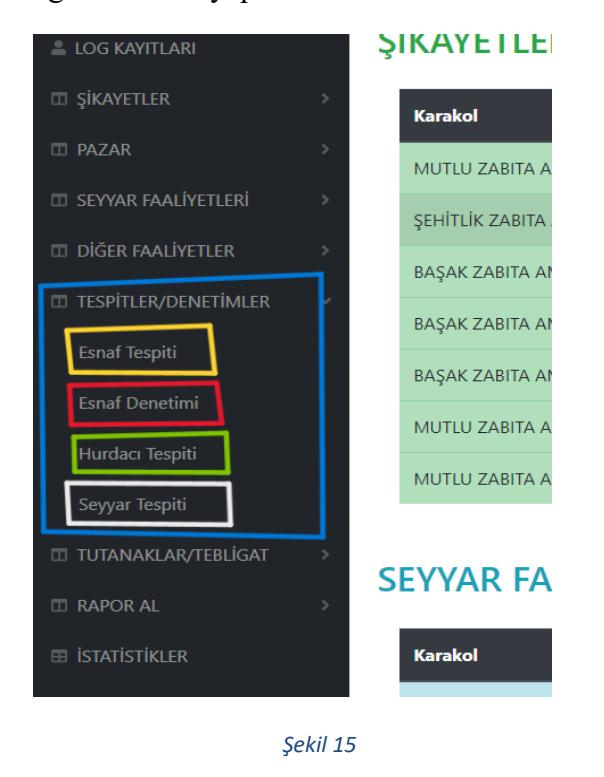

Bölge sınırları içerisinde bulunan esnafların,hurdacıların ve seyyar satıcıların tespiti yapılarak veritabanına kaydı gerçekleştirilmektedir.Bu sayede istenilen zamanda hangi bölgede kaç esnaf olduğu,kaç hurdacı olduğu ya da yabancı uyruklu esnaflar gibi filtreler yapılabilmektedir.

| Tüm                    | n Es                     | nafl            | ar                         |                    |           |                                    |         |         |                |                         |             |                             |                   |               |                |
|------------------------|--------------------------|-----------------|----------------------------|--------------------|-----------|------------------------------------|---------|---------|----------------|-------------------------|-------------|-----------------------------|-------------------|---------------|----------------|
| Başlang<br>gg.aa.yy    | gıç Tari<br>yyy:-        | hi<br>- (       |                            |                    |           |                                    |         |         |                |                         |             |                             |                   |               |                |
| Bitiş laı              |                          | - ŕ             |                            |                    |           |                                    |         |         |                |                         |             |                             |                   |               |                |
| gg.aa.y                | yyy                      | - I             |                            |                    |           |                                    |         |         |                |                         |             |                             |                   |               |                |
| Yeni E                 | isnaf                    | Rapo            | rla Nev                    | ri Ekle 🛛 U        | yruk Ekle | Yabancı                            | Uyruklu | Listesi | Ruh            | satsız Esnaf            | f Listesi   |                             |                   |               |                |
| Toplan                 | n Esnaf                  | Sayısı          | 129                        |                    |           |                                    |         |         |                |                         |             |                             |                   |               |                |
| Ruhsat                 | tlı Esna                 | f Sayısı        | 70                         |                    |           |                                    |         |         |                |                         |             |                             |                   |               |                |
| Toplan                 | n Kadır                  | n Esnaf         | Sayısı 31                  |                    |           |                                    |         |         |                |                         |             |                             |                   |               |                |
| Toplan                 | n Yabaı                  | ncı Esna        | of Sayısı 1                |                    |           |                                    |         |         |                |                         |             |                             |                   |               |                |
| Ruhsat                 | tlı Yaba                 | nci Esn         | at Sayısı 1<br>ın Ecnat Sa |                    |           |                                    |         |         |                |                         |             |                             |                   |               |                |
| . opian                | avai                     |                 | 25.141 34                  |                    |           |                                    |         |         |                |                         |             |                             |                   |               |                |
| Saud                   | fa da 🔳                  | 0               | Kaut Cäat                  | tor                |           |                                    |         |         |                |                         |             |                             |                   |               |                |
| Sayı                   |                          | 0               | Kayit Gosi                 | lei                |           |                                    |         |         |                |                         |             |                             |                   |               |                |
| Te<br>Ya<br>Ka         | espiti<br>apan<br>urakol | Per             | sonel                      | Ad-                | Cinsiv    | Şirket                             | t IIv   | ruk 🗆   | T.C./Ya<br>Kin | abancı<br>ılik<br>arası | Vergi No    | Unvan-<br>Tabela            | Nev               |               | Küşat<br>Tarih |
| 144                    |                          |                 | Joner -                    | -                  | cinsiy    |                                    |         |         |                |                         | vergi ito = |                             |                   | -             |                |
|                        | KUŞAT<br>BİRİMİ          |                 | 1107                       | GOKHAN<br>DUMAN    | Erke      | ek                                 |         | T.C.    |                |                         | 3130290452  | KASAP<br>GÖKHAN             | KAS<br>I          | 5AP           | 30.12.2022     |
|                        |                          |                 |                            |                    |           |                                    | Se      | ekil 16 |                |                         |             |                             |                   |               |                |
| Tüm H                  | Hurda                    | acılar          |                            |                    |           |                                    | 3.      |         |                |                         |             |                             |                   |               |                |
| Başlangıç T            | Tarihi                   |                 |                            |                    |           |                                    |         |         |                |                         |             |                             |                   |               |                |
| gg.aa.yyyy             | ;                        |                 |                            |                    |           |                                    |         |         |                |                         |             |                             |                   |               |                |
| Bitiş Tarihi           |                          |                 |                            |                    |           |                                    |         |         |                |                         |             |                             |                   |               |                |
| gg.aa.yyyy             | ;                        | Ara             |                            |                    |           |                                    |         |         |                |                         |             |                             |                   |               |                |
| Yeni Huro              | dacı R                   | aporla          | Yabancı Uyrul              | du                 |           |                                    |         |         |                |                         |             |                             |                   |               |                |
| Toplam H               | urdacı Sa                | visi 15         |                            |                    |           |                                    |         |         |                |                         |             |                             |                   |               |                |
| Toplam Ya              | ıbancı Uy                | ,<br>ruklu Huro | dacı Sayısı 5              |                    |           |                                    |         |         |                |                         |             |                             |                   |               |                |
|                        |                          |                 |                            |                    |           |                                    |         |         |                |                         |             |                             |                   |               |                |
| Saytada                | 10                       | Kayıt Gö        | oster                      |                    |           |                                    |         |         |                |                         |             |                             | E                 | sul:          |                |
| Tespi<br>Yapa<br>Karak | iti<br>n<br>xol⊡ N       | Iahalle 🗌       | Personel                   | Ad-<br>Soyad       | Uyruk 🗆   | T.C./Yabancı<br>Kimlik<br>Numarası | Cadde 🛛 | Sokak 🗆 | No 🗆           | İletişim 🗆              | Baba Adı 🛛  | Doğum<br>Yeri 🗌             | Doğum<br>Tarihi 🗆 | Ev/<br>İlçe 🗆 | Ev/Mahalle     |
| BAŞ<br>ZAB<br>AMİR     | ak<br>Ita<br>Rliği       | EKİN            | 1073                       | GUFRAN<br>CUREYS   | Suriye    | _                                  | 0       | 1642    |                |                         | MOHAMMED    | Halep/Suriye-<br>02.08.1975 | 02.08.1975        | Mamak         | Ekin           |
| BAŞ<br>ZAB<br>AMİR     | ak<br>IITA<br>RLÍĞÍ      | EKİN            | 1073                       | HASAN<br>CEBBULİ   | Suriye    |                                    | 0       | 1613    | 201a           | <b>Mar</b>              | SALAH       | Halep/Suriye                | 20.05.1995        | Mamak         | Ekin           |
| BAŞ<br>ZAB             | AK<br>IITA               | EKİN            | 1073                       | MUHAMMED<br>EL ALÍ | Suriye    |                                    |         | 1615    | •              |                         | İSMAİL      | Halep/Suriye                | 01.01.1994        | Mamak         | Ekin           |

Şekil 17

Başlangıç Tarihi 199-aa.yyyy --:-- C Bitiş Tarihi 199-aa.yyyy --:-- C Ara Yeni Esnaf Denetimi Raporla Nevi Ekle

ESNAF DENETİMLERİ

| Sayfada 10                  | Kayıt Gö:  | ster                    |           |             |       |        |         |         |                                                                                         |                               |          | Bul:                     |          |     |
|-----------------------------|------------|-------------------------|-----------|-------------|-------|--------|---------|---------|-----------------------------------------------------------------------------------------|-------------------------------|----------|--------------------------|----------|-----|
| Karakol 🗆                   | Personel 🛛 | İşyeri Adı 🛛            | Mahalle 🛛 | Cadde/Sokak | No    | Ürün 🗆 | Marka 🗆 | Fiyat 🗆 | Açıklama/Eksiklikler                                                                    | Esnaf<br>Denetimi<br>Tarihi 🗆 | Status 🗆 | Veriyi<br>Tamamen<br>Sil | Güncelle | sil |
| BAŞAK<br>ZABITA<br>AMİRLİĞİ | 1675       | EKMEK<br>FIRINI         | BAŞAK     | 1656        | 34    |        | 0       | 0.00    | Fiyat tarifesi-gramaj-<br>eksik gramaj kontrolü<br>yapıldı                              | 2022.12.16                    | True     | Tamamen<br>Sil           | Güncelle | Sil |
| BAŞAK<br>ZABITA<br>AMİRLİĞİ | 1675       | YONCA<br>MARKET         | BAŞAK     | Özalp       | 47    |        | 0       | 0.00    | Fiyat tarifesi-eksik<br>gramaj-paketli ürünler<br>konusunda kontrol<br>yapıldı.         | 2022.12.16                    | True     | Tamamen<br>Sil           | Güncelle | Sil |
| BAŞAK<br>ZABITA<br>AMIRLİĞİ | 1675       | EKMEK<br>FIRINI         | EKİN      | 1651        | 12    |        | 0       | 0.00    | Fiyat tarifesi-eksik<br>gramaj-poşette satış<br>konusunda kontrol<br>yapıldı.           | 2022.12.16                    | True     | Tamamen<br>Sil           | Güncelle | Sil |
| BAŞAK<br>ZABITA<br>AMİRLİĞİ | 1698       | Toker Unlu<br>Mamülleri | EKİN      |             |       |        |         | 0.00    | Fırın iş yerine hijyen ve<br>maske/bone takma<br>konusunda gerekli<br>uyarılar yapıldı. | 2022.12.02                    | True     | Tamamen<br>Sil           | Güncelle | Sil |
|                             | 4700       | -                       | cruciaum  |             | 257.5 |        |         | 0.00    | 10 s.                                                                                   |                               | -        | _                        |          | -   |

Şekil 18

SEYYAR SATICI BİLGİLERİ

#### Başlangıç Tarihi

gg.aa.yyyy --:-- 🗖

Bitiş Tarihi gg.aa.yyyy --:-- 🗂 Ara

Yeni Tespit Rapor Al

Sayfada 10 Kayıt Göster

| ID 🛛      | Plaka         | Ad<br>Soyad 🛛       | тс  | Baba<br>Adı 🛛 | Doğum<br>Yeri 🛛 | Doğum<br>Tarihi | Nüfusa<br>Kayıtlı<br>Olduğu<br>İl | Nüfusa<br>Kayıtlı<br>Olduğu<br>İlçe | Nüfusa<br>Kayıtlı<br>Olduğu<br>Mah./Köy 🛛 | Ev İl 🛛 | Ev<br>İlçe 🗌 | Ev<br>Mahalle | Ev<br>Cadde/So   |
|-----------|---------------|---------------------|-----|---------------|-----------------|-----------------|-----------------------------------|-------------------------------------|-------------------------------------------|---------|--------------|---------------|------------------|
| 1         | 51 DH<br>234  | Hüseyin<br>YILDIRIM |     | Yusuf         | Nevşehir        | 01.09.1970      |                                   |                                     |                                           |         |              |               | 3 mevk<br>kümeev |
| 2         | 06 mfd<br>24  | Kamil<br>KOCAMAN    |     | Agabey        | mamak           | 21.02.1999      |                                   |                                     |                                           | mean    |              |               | 281.Cad          |
| 3         | 06 BV<br>2595 | Osman<br>CİN        | · · | Ali<br>İhsan  | Kızılırmak      | 15.08.1989      |                                   |                                     |                                           | -       |              |               | 2021.Sc          |
| 3 Kayıtta | an 1 - 3 Aras | sı Kayıtlar         |     |               |                 |                 | Öncel                             | ki 1 Soni                           | raki                                      |         |              |               |                  |

Şekil 19

14

## TUTANAKLAR VE TEBLİGATLAR

Kağıt üstünde yapılan tutanaklar aynı şekliyle dijital ortama girilerek veritabanına kaydedilmektedir. Hangi pazar esnafına ya da seyyar satıcıya kaç defa nerede işlem yapıldığı gibi detaylı bilgilere anlık ulaşım kolaylığı sağlanmıştır.

| Mamak Zabıta $\equiv$                             |                                  |
|---------------------------------------------------|----------------------------------|
| <b>☆</b> ANASAYFA                                 | Tarih : 03.01.2023 Saat : 09.01  |
| GÜNLÜK FAALİYET LİSTE                             |                                  |
| 🖽 Sayısal günlük faaliyet                         | f У G 🛛 🖸 😡                      |
| 💄 KULLANICI İŞLEMLERİ                             | Bekleyen Kullanıcı               |
| LOG KAYITLARI                                     | 0                                |
| 🗉 şİKAYETLER 🛛 >                                  | ŞİKAYETLER                       |
| □ PAZAR >                                         | SEYYAR FAALİYETLERİ              |
| SEYYAR FAALİYETLERİ                               |                                  |
| DİĞER FAALİYETLER >                               | TESPİTLER/DENETİMLER             |
| TESPİTLER/DENETİMLER >                            | PAZARLAR     EVRAK               |
| TUTANAKLAR/TEBLİGAT                               |                                  |
| İdari Para Cezası<br>Tutanağı(Pazar Yerleri İçin) | Birim Adı                        |
| Tebligatlar                                       | Zabıta Müdürü                    |
| DTIYT                                             | Karakollar Birim Sorumlusu       |
| RAPOR AL                                          | Üreğil Zabıta Amirliği           |
| ISTATISTIKLER                                     | Çevre Denetim ve Seyyar Amirliği |

Şekil 20

Başlangıç Tarihi gg.aa.yyyy --:-- 🗖 Bitiş Tarihi

gg.aa.yyyy --:--

### PAZAR ESNAFI PARA CEZALARI

Sayfada

Yeni Tutanak Ekle Raporla

🗇 🗛

| Sayfada 10                  | Kayıt Göste                     | er                                |                        |                    |                |                                                                                                    |            |          |        |                    |          | Bul               |
|-----------------------------|---------------------------------|-----------------------------------|------------------------|--------------------|----------------|----------------------------------------------------------------------------------------------------|------------|----------|--------|--------------------|----------|-------------------|
| Karakol 🗆                   | Pazarın<br>Kurulduğu<br>Mahalle | Adı<br>Soyadı/Ticaret<br>Unvanı 🛛 | T.C.<br>Kimlik<br>No 🗆 | Pazar<br>Adı 🛛     | Tezgah<br>No 🗆 | Eylemler 🛛                                                                                                 | Açıklama 🛛 | Sicil1 🛛 | Sicil2 | Tutanak<br>Sıra No | Personel | Tutanak<br>Tarihi |
| BAŞAK<br>ZABITA<br>AMİRLİĞİ | GÜLVEREN                        | -                                 |                        | GÜLVEREN<br>PAZARI | 97             | Çevreyi rahatsız<br>edecek şekilde<br>satış yapılması                                                      |            | 1695     | 1701   | 1661               | 1707     | 2022.11.03        |
| BAŞAK<br>ZABITA<br>AMİRLİĞİ | GÜLVEREN                        | Y                                 |                        | GÜLVEREN<br>PAZARI | 85             | Malların<br>etiketlenmesine<br>ilişkin<br>Yönetmelikteki<br>usul ve esaslara<br>aykırı hareket<br>edilmesi |            | 1695     | 1701   | 1664               | 1707     | 2022.11.03        |
| BAŞAK<br>ZABITA<br>AMİRLİĞİ | GÜLVEREN                        |                                   |                        | GÜLVEREN<br>PAZARI | 101            | Malların<br>etiketlenmesine<br>ilişkin<br>Yönetmelikteki<br>usul ve esaslara<br>avkırı hareket             |            | 1695     | 1701   | 1663               | 1707     | 2022.11.03        |
|                             |                                 |                                   |                        |                    | Şeki           | 121                                                                                                    |            |          |        |                    |          |                   |
| angıç Tarihi<br>a.yyyy:     |                                 |                                   |                        |                    |                |                                                                                                    |            |          |        |                    |          |                   |
| Tarihi                      |                                 |                                   |                        |                    | TEBL           | İGATLAR                                                                                                    |            |          |        |                    |          |                   |

gg.aa.yyyy --:-- 🗂 Ara

Yeni Tebligat Rapor Al Bekleyen Tebligatlar

Sayfada 10 Kayıt Göster Tebligat

| Yapılan<br>Kişinin<br>Adı<br>Soyadı 🗆 | Karakol 🛛                   | Mahalle 🛛 | Cadde/Sokak         | No    | Olumsuzluğun<br>Konusu 🛛                     | Tebligat<br>Bitiş<br>Tarihi 🛛 | Tebliğ<br>Eden<br>Sicil1 🛛 | Tebliğ<br>Eden<br>Sicil2 🗆 | İşlem<br>Tarihi 🛛 | Personel 🛛 | Durumu 🗌         |
|---------------------------------------|-----------------------------|-----------|---------------------|-------|----------------------------------------------|-------------------------------|----------------------------|----------------------------|-------------------|------------|------------------|
| Enes<br>Batuhan<br>GENÇ               | MUTLU<br>ZABITA<br>AMİRLİĞİ | EGE       | NATOYOLU<br>CADDESİ | 166/N | BACA                                         | 2022.11.28                    | 1480                       | 1682                       | 2022.12.05        | 1705       | Çözüldü          |
| FERDİ<br>DENİZ (<br>yönetici)         | MUTLU<br>ZABITA<br>AMİRLİĞİ | TÜRKÖZÜ   | 426                 | 5/11  | Binalarından 397<br>Sokaka kanal<br>Akıntısı | 2022.12.08                    | 1065                       | 1705                       | 2022.12.10        | 1705       | Çözüldü          |
| Ferhat<br>ALMAZ                       | MUTLU<br>ZABITA<br>AMIRLIĞI | EGE       | 807 Sokak           | 2     | hurda Biriktirme                             | 2022.12.08                    | 1065                       | 1705                       | 2022.12.10        | 1705       | Çözüldü          |
| FURKAN<br>BOŞAL                       | MUTLU<br>ZABITA<br>AMIRLIĞİ | KUTLU     | DEREBOYU            | 84/C  | Soba Yakma                                   | 2022.12.21                    | 1705                       | 1715                       | 2022.12.18        | 1720       | Onay<br>Bekliyor |

| aşlangıç Tarihi             |           |                            |                                                    |          |                      |                       |               |                   |                 |         |              |               |         |        |                |             |              |
|-----------------------------|-----------|----------------------------|----------------------------------------------------|----------|----------------------|-----------------------|---------------|-------------------|-----------------|---------|--------------|---------------|---------|--------|----------------|-------------|--------------|
| д.аа.уууу:                  |           |                            |                                                    |          | סווס                 |                       | TECD          | it in             | ۸Dİ             |         |              |               |         |        |                |             |              |
| tiş Tarihi                  |           |                            |                                                    | _        | DON                  |                       | LJF           | שרח               |                 | -       |              |               |         |        |                |             |              |
| g.aa.yyyy:                  | 🗖 Ara     |                            |                                                    |          | ΑΡΤΙ                 | RIM <sup>-</sup>      | TUTA          | NAK               | LAR             |         |              |               |         |        |                |             |              |
| Yeni Dtiyt Ekle             | Raporla   |                            |                                                    |          |                      |                       |               |                   |                 |         |              |               |         |        |                |             |              |
| Savfada 10                  | Kavit Gör | ter                        |                                                    |          |                      |                       |               |                   |                 |         |              |               |         |        |                | Rub         |              |
| 567.666                     | nayn son  |                            |                                                    | _        |                      |                       | li ali ani    |                   |                 |         |              |               |         |        |                | and and     |              |
|                             |           |                            |                                                    |          |                      | KIMLIK B              | ILGILERI      |                   |                 | N       | JEUSA KAYITI | LI OLDUGU     |         |        | EV ADRI        | 51          |              |
| Karakol 🗆                   | Mahalle 🛛 | Firmanın Unvanı ve İş Nevi | Sahibi veya<br>Yetkilinin<br>Adı Soyadı<br>(Plaka) | Uyruğu 🗆 | T.C.<br>Kimlik<br>No | Vergi<br>Kimlik<br>No | Baba<br>Adı 🗆 | Doğum<br>Tarihi 🛛 | Doğum<br>Yeri □ | ii 🗢    | İlçe 🛛       | Mahalle/Köy 🛛 | ii o    | ílçe □ | Mahalle 🛛      | Cadde/Sokak | Kapı<br>No ⊡ |
| BAŞAK<br>ZABİTA<br>AMİRLİĞİ | EKİN      | A101 MARKET                | BÜŞRA<br>BOZDEMİR                                  | T.C.     |                      |                       | ÜMİT          | 1997.07.01        |                 | ANKARA  | GÜDÜL        | ÇAĞA          | ANKARA  | мамак  | EKİN           |             |              |
| BAŞAK<br>ZABITA<br>AMIRLIĞI | BAŞAK     |                            | NAZMİYE ATAŞ<br>(06 CKB 58 )                       | T.C.     | -                    |                       | ŞÜKRÜ         | 1977.05.10        |                 | KARS    | KAĞIZMAN     |               | ANKARA  | МАМАК  | BAŞAK          |             | -            |
| MUTLU<br>ZABITA<br>AMIRLIĞI | ŞAHİNTEPE | Meyvecim Manav             | Kenan<br>KANDEMİR                                  | T.C.     |                      |                       | Mevlüt        | 1981.07.07        |                 | ANKARA  | Haymana      |               | ANKARA  | МАМАК  | Bahçeleriçi    |             |              |
| MUTLU<br>ZABITA<br>AMIRLIĞİ | ŞİRİNTEPE | Can Ayabakan Balikçılık    | İsmail AYTAÇ                                       | T.C.     |                      |                       | Mehmet        | 1991.09.20        |                 | ANKARA  | Haymana      |               | ANKARA  | MAMAK  | Küçük<br>Kayaş |             |              |
| A RETURN                    | AMODOC    | 1101 Seni Matazarda Anonio | DOWN FOCOM                                         | TC       |                      | 1                     | 1 fabra d     | 1006 00 10        | Ankara          | ANIVADA | Mamak        |               | ANIVADA | MARAAN | mustle.        | \$07        | 21/20        |

### RAPORLAMA

Girilen faaliyetler, tebligatlar, tutanaklar ya da personel durumları bu kısımda idareye sunulmak ya da faaliyet analizi yapmak için raporlanabilmektedir.

| ANASAYFA                  | Tarih : 03.01.2023 Saat : 10.01  |            |
|---------------------------|----------------------------------|------------|
| I GÜNLÜK FAALIYET LİSTE   |                                  |            |
| 🖽 SAYISAL GÜNLÜK FAALİYET | f 🗾 G 🔟 🖸 🖸                      |            |
| L KULLANICI İŞLEMLERİ     | Bekleyen Kullanıcı               |            |
| 🚢 log kayitlari           | 0                                |            |
| п şikayetler >            | ŞİKAYETLER                       |            |
| III PAZAR >               |                                  |            |
| SEYYAR FAALİYETLERİ       |                                  |            |
| DİĞER FAALİYETLER >       | TESPİTLER/DENETİMLER             |            |
| □ TESPİTLER/DENETİMLER →  | PAZARLAR                         |            |
| TUTANAKLAR/TEBLİGAT >     |                                  |            |
| п RAPOR AL 🗸 🗸            | Birim Adı                        | Adres      |
| Günlük Faaliyet           | Zabıta Müdürü                    | Zabıta Mü  |
| Mahalle Bazlı             | Karakollar Birim Sorumlusu       | Zabita Mü  |
| Karakol Bazlı             |                                  | C. Miles I |
| Karakol Bazlı Liste       | Uregil Zabita Amirligi           | Uregil Mai |
| Tarih Bazlı               | Çevre Denetim ve Seyyar Amirliği | Bahçeleriç |
| Tarih Bazlı Tüm Licta     | Mutlu Zabıta Amirliği            | Mutlu Mal  |
| Tahir bazir fulli Liste   | Cabitlik Zabita Amirliži         | Cafaktana  |

#### Şekil 24

Şekil 24'te görüldüğü gibi faaliyetler mahallelere, karakollara, tarih aralıklarına göre ayrı ayrı filtre edilerek raporlanabilmektedir.

#### ZABITA MÜDÜRLÜĞÜ

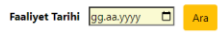

#### 03.01.2023 GÜNLÜK FAALİYETİ

| Raporta                                                        |                  |                           |
|----------------------------------------------------------------|------------------|---------------------------|
| Sayfada 10 Kayıt Göster                                        |                  | Bul:                      |
| Adedi 🛛 Açıklama                                               |                  | Faaliyet Alanı            |
| 1 İşyeri işgalleri kaldırması konusunda uyarıldı.              |                  | İŞYERLERİ                 |
| 1 İşyeri gürültü konusunda uyarıldı.                           |                  | İŞYERLERİ                 |
| 1 Diğer şikayetler ile ilgili gerekli uyarılar yapıldı.        |                  | ZABITA AMİRLİKLERİ ŞUBESİ |
| 2 Gürültü şikayeti ile ilgili gerekli uyarılar yapıldı.        |                  | ZABITA AMİRLİKLERİ ŞUBESİ |
| 3 Toplam denetleme yapılan işyeri sayısı                       |                  | İCMAL                     |
| 5 İnşaat ile ilgili şikayete yönelik gerekli uyarılar yapıldı. |                  | ZABITA AMİRLİKLERİ ŞUBESİ |
| 8 Toplam değerlendirilen şikayet sayısı                        |                  | İCMAL                     |
| 7 Kayıttan 1 - 7 Arası Kayıtlar                                | Önceki 1 Sonraki |                           |

# ABİDİNPAŞA MAHALLESİ 01.11.2022 - 01.01.2023

| 19  | <u>Şikayet değerlendirildi.</u>                                         |
|-----|-------------------------------------------------------------------------|
| 15  | Şikayet ihtar(uyarıldı) edilerek olumsuzluk giderildi.                  |
| 1   | Şikayet için tebligat yapıldı.                                          |
| 2   | Şikayette ise herhangi bir olumsuzluk görülmedi.                        |
| 1   | Şikayet için DTİYT tanzim edildi.                                       |
| 20  | İşyeri şikayeti değerlendirildi.                                        |
| 1   | İşyerine ruhsatsızlıktan dolayı DTİYT (6/1) tanzim edildi.              |
|     | İşyerine çeşitli suçlardan dolayı DTİYT tanzim edildi.                  |
| 15  | İşyeri ihtar edildi.                                                    |
| 4   | İşyerinde olumsuzluk görülmedi.                                         |
| 539 | Pazar esnafi denetlendi.                                                |
| 452 | Pazar esnafında herhangi bir olumsuzluk görülmedi.                      |
| 86  | Pazar esnafı ihtar edildi.                                              |
| 0   | Pazar esnafına çeşitli suçlardan dolayı Pazarcı Tutanağı tanzim edildi. |
| 1   | Pazar esnafı çeşitli suçlardan dolayı süreli men edildi.                |
| 0   | DTİYT tanzim edildi.                                                    |

| 14 | <u>Seyyar satıcıya müdahale edildi.</u>               |
|----|-------------------------------------------------------|
| 7  | Seyyar satıcıya ait terazi emanete alındı.            |
| 3  | Seyyar satıcıya ait ses yayın cihazına el konuldu.    |
|    | Seyyar satıcıya ait araç ruhsatı alındı.              |
|    | Seyyar satıcıya ait araç parka çekildi.               |
|    | Seyyar satıcıya DTİYT tanzim edildi.                  |
| 4  | Seyyar satıcı ile ilgili olumsuzluğun gereği yapıldı. |

# ŞEHİTLİK ZABITA AMİRLİĞİ 01.11.2022 - 01.01.2023

| 273 | <u>Şikayet değerlendirildi.</u>                        |
|-----|--------------------------------------------------------|
| 226 | Şikayet ihtar(uyarıldı) edilerek olumsuzluk giderildi. |
| 11  | Şikayet için tebligat yapıldı.                         |
| 31  | Şikayette ise herhangi bir olumsuzluk görülmedi.       |
| 5   | Şikayet için DTİYT tanzim edildi.                      |

| 109 | İşyeri şikayeti değerlendirildi.                           |
|-----|------------------------------------------------------------|
|     | İşyerine ruhsatsızlıktan dolayı DTİYT (6/1) tanzim edildi. |
| 1   | İşyerine çeşitli suçlardan dolayı DTİYT tanzim edildi.     |
| 93  | İşyeri ihtar edildi.                                       |
| 15  | İşyerinde olumsuzluk görülmedi.                            |

ER.,

| 3723 | Pazar esnafı denetlendi.                                                |
|------|-------------------------------------------------------------------------|
| 3304 | Pazar esnafında herhangi bir olumsuzluk görülmedi.                      |
| 408  | Pazar esnafı ihtar edildi.                                              |
| 8    | Pazar esnafına çeşitli suçlardan dolayı Pazarcı Tutanağı tanzim edildi. |
| 1    | Pazar esnafı çeşitli suçlardan dolayı süreli men edildi.                |
| 2    | DTİYT tanzim edildi.                                                    |

| 2 | <u>Seyyar satıcıya müdahale edildi.</u>               |
|---|-------------------------------------------------------|
| 2 | Seyyar satıcıya ait terazi emanete alındı.            |
|   | Seyyar satıcıya ait ses yayın cihazına el konuldu.    |
|   | Seyyar satıcıya ait araç ruhsatı alındı.              |
|   | Seyyar satıcıya ait araç parka çekildi.               |
|   | Seyyar satıcıya DTİYT tanzim edildi.                  |
|   | Seyyar satıcı ile ilgili olumsuzluğun gereği yapıldı. |

# ŞEHİTLİK ZABITA AMİRLİĞİ 28.12.2022 - 01.01.2023

# ŞİKAYETLER

| Mahalle        | Şikayet<br>Konusu                 | Yapılan İşlem                  | Açıklama                                                                                                    | İşlem<br>Tarihi |
|----------------|-----------------------------------|--------------------------------|----------------------------------------------------------------------------------------------------|-----------------|
| ABIDİNPAŞA     | ÇÖP EV<br>ŞİKAYETİ                | UYARILDI(İHTAR)                |                                                                                                    | 28.12.2022      |
| PEYAMİ<br>SAFA | ÇÖP ŞİKAYETİ                      | OLUMSUZLUK<br>GÖRÜLMEDİ        |                                                                                                    | 28.12.2022      |
| BALKİRAZ       | BANYO WC<br>AKINTISI<br>ŞİKAYETİ  | DIĞER                          | Zabıtaca bir işlem yapılmamıştır.                                                                                                    | 28.12.2022      |
| ALTINEVLER     | HAFRİYAT<br>ATIKLARI<br>ŞİKAYETİ  | UYARILDI(İHTAR)                | Demiryürek Elektrik İnşaat Firması yetkilisi Uğur Bey ile<br>görüşülmüş bölgede çalışmaların devam ettiği en kısa<br>sürede belirtilen yerdeki hafriyat atıklarının kaldırılacağını<br>beyan etmiştir.                      | 30.12.2022      |
| GÜLVEREN       | ÇÖP ŞİKAYETİ                      | UYARILDI(İHTAR)                |                                                                                                    | 30.12.2022      |
| SAİME<br>KADIN | KEDİ-KÖPEK<br>BESLEME<br>ŞİKAYETİ | OLUMSUZLUK<br>GÖRÜLMEDİ        | Bina içerisinde herhangi bir kediye rastlanılmamıştır. Buket<br>Hanım bina içerisinde değil bina dışında kedi beslediğini ,<br>kedilerin sokak kedisi olduğunu binaya ve çevreye<br>rahatsızlık vermediğini beyan etmiştir. | 30.12.2022      |
| BAHÇELERİÇİ    | ÇÖP ŞİKAYETİ                      | UYARILDI(İHTAR)                |                                                                                                    | 30.12.2022      |
| BAHÇELERİÇİ    | DIĞER                             | İLGİLİ BİRİME<br>YÖNLENDİRİLDİ |                                                                                                    | 31.12.2022      |
| ALTIAĞAÇ       | HALI KİLİM<br>ÇIRPMA<br>ŞİKAYETİ  | UYARILDI(İHTAR)                |                                                                                                    | 31.12.2022      |
| ALTIAĞAÇ       | HALI KİLİM<br>ÇIRPMA<br>SİKAYETİ  | UYARILDI(İHTAR)                |                                                                                                    | 31.12.2022      |

# SEYYAR FAALİYETLERİ

| Mahalle            | Mahalle Cadde/Sokak |        |       | Yapılan İşlem    |       | Adedi | İşlem Tarihi |            |
|--------------------|---------------------|--------|-------|------------------|-------|-------|--------------|------------|
| PAZAR FAALİYETLERİ |                     |        |       |                  |       |       |              |            |
| Mahalle            | Pazar Adı           | Miktar | İhtar | Pazarcı Tutanağı | DTİYT | Men   | Normal       | Tarih      |
| MİSKET             | MİSKET PAZARI       | 58     | 7     | 0                | 0     | 0     | 51           | 28.12.2022 |

# Tarih Bazlı Faaliyet Toplamı

| 01.11.2022 - 01.01.2023 Karakollar ve Mahallele | r Toplamı |
|-------------------------------------------------|-----------|
|-------------------------------------------------|-----------|

| 836   | Şikayet değerlendirildi.                                                |  |  |  |  |
|-------|-------------------------------------------------------------------------|--|--|--|--|
| 659   | Şikayet ihtar(uyarıldı) edilerek olumsuzluk giderildi.                  |  |  |  |  |
| 46    | Şikayet için tebligat yapıldı.                                          |  |  |  |  |
| 117   | Şikayette ise herhangi bir olumsuzluk görülmedi.                        |  |  |  |  |
| 14    | Şikayet için DTİYT tanzim edildi.                                       |  |  |  |  |
| 410   |                                                                         |  |  |  |  |
| 419   | <u>İşyeri şikayeti değerlendirildi.</u>                                 |  |  |  |  |
| 1     | İşyerine ruhsatsızlıktan dolayı DTİYT (6/1) tanzim edildi.              |  |  |  |  |
| 5     | İşyerine çeşitli suçlardan dolayı DTİYT tanzim edildi.                  |  |  |  |  |
| 349   | İşyeri ihtar edildi.                                                    |  |  |  |  |
| 64    | İşyerinde olumsuzluk görülmedi.                                         |  |  |  |  |
| 11023 | Pazar esnafı denetlendi.                                                |  |  |  |  |
| 9753  | Pazar esnafında herhangi bir olumsuzluk görülmedi.                      |  |  |  |  |
| 1249  | Pazar esnafı ihtar edildi.                                              |  |  |  |  |
| 16    | Pazar esnafına çeşitli suçlardan dolayı Pazarcı Tutanağı tanzim edildi. |  |  |  |  |
| 3     | Pazar esnafı çeşitli suçlardan dolayı süreli men edildi.                |  |  |  |  |
| 2     | DTİYT tanzim edildi.                                                    |  |  |  |  |

| 249 | <u>Seyyar satıcıya müdahale edildi.</u>               |
|-----|-------------------------------------------------------|
| 47  | Seyyar satıcıya ait terazi emanete alındı.            |
| 49  | Seyyar satıcıya ait ses yayın cihazına el konuldu.    |
|     | Seyyar satıcıya ait araç ruhsatı alındı.              |
| 1   | Seyyar satıcıya ait araç parka çekildi.               |
| 9   | Seyyar satıcıya DTİYT tanzim edildi.                  |
| 142 | Seyyar satıcı ile ilgili olumsuzluğun gereği yapıldı. |

### AÇILIR MENÜLER

Faaliyet girerken tüm personelin aynı şekilkde veri girişini sağlamak ve karışıklıkları ortadan kaldırmak için yapılan işlemler, mahaller, neviler gibi sabit veriler Şekil-30'daki gibi açılır menü şeklinde oluşturulmuştur.Bu menülerdeki veriler kaynak kodlarına ulaşmadan admin panelinden kolaylıkla silinebilir, güncellenebilir ya da yenisi eklenebilir.

| 👌 ZABITA - Abdullah SARIHAN 🗙 🕂        | v - 0 :                                                                                                    | ×  |
|----------------------------------------|----------------------------------------------------------------------------------------------------|----|
| ← → C 🔒 zabitam.com/lsyeri/Add         | dityeri 16 🖈 🖸 🔅 🖈 🖬 🔞                                                                                                    |    |
| 🞽 Caner Tosuner   Enti 🎧 Issues 0 📀 En | nstly Framework C. 😑 Complete last of Fo. 🧃 ASP.NET MIC Ke J.D. 📙 mic syspaninda farkli 🖸 Yazılım Piyanisti: K.S. 🕠 Githidə - yunusurvu: 🎧 yunusurvu: 🙀 Akdere Mahallesi N 🗖 (47) Format Date D 😇 Add Class J Query U | 39 |
| 🛎 KULLANICI İŞLEMLERİ                  | Mahalle                                                                                                    | ^  |
| 🚢 LOG KAYITLARI                        | asidinpaşa                                                                                                    |    |
| 🗉 ŞİKAYETLER 🔶                         | Şikayet Çağın Numarası                                                                                                    |    |
| III PAZAR >                            | Şikayet Numarası(Çağın No)                                                                                                    | 1  |
| SEYYAR FAALİYETLERİ                    | lş Yerî Adi                                                                                                    | I  |
| DİĞER FAALİYETLER >                    | lgyeri adı giriniz.                                                                                                    | 1  |
| TESPITLER/DENETIMLER >                 | Nevi                                                                                                    | I  |
| III TUTANAKLAR/TEBLİGAT >              | AGDA SALONU                                                                                                    | 1  |
| RAPOR AL                               | AĞDA SALONU<br>ALE MERKEZİ                                                                                                    | 1  |
| III İSTATİSTİKLER                      | AKARVAKIT ISTASYONU/MARKET<br>AKARVAKIT ISTASYONU                                                                                                    | I  |
| III PERSONEL LISTESI                   | ANSIGNA SHITY<br>AKTAR<br>RAHABAT SATIS                                                                                                    | 1  |
| III VERİ TABLOLARI                     | MARKET<br>DÚĞÜN SALONU                                                                                                    | 1  |
| KANUNLAR,YÖNETMELİKLER>                | LOKANTA<br>OTO YIKAMA                                                                                                    | I  |
|                                        | MANAV<br>BALIKCI                                                                                                    | 1  |
|                                        | MAGAZA<br>MARANGOZ                                                                                                    | 1  |
|                                        | HURDACI                                                                                                    |    |
|                                        | EMLAKU<br>BAKKAL                                                                                                    |    |
|                                        | O'UUN SALONU                                                                                                    |    |
|                                        | (_acadre                                                                                                    | 1  |
|                                        | 99-83-3999 D                                                                                                    |    |
|                                        | Kaydet                                                                                                    |    |
| Güneşli                                |                                                                                                    |    |
|                                        |                                                                                                    |    |

Şekil 30

### KANUNLAR VE YÖNETMELİKLER

Personelin kanunlara, yönetmeliklere ya da örnek belgelere kolay ulaşabilmesi ve vatandaşa doğru bilgi verebilmesi için kanun ve yönetmelik kısmı eklenmiştir.

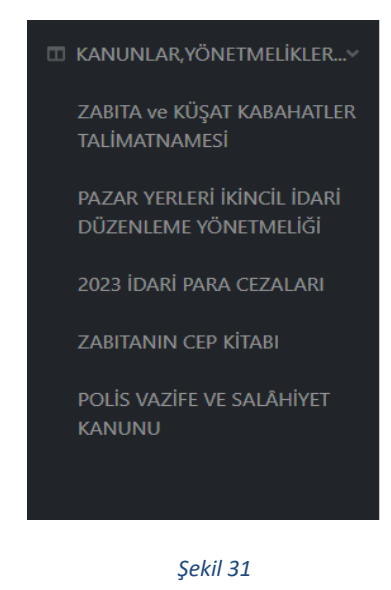

### PAZAR YERLERİ KROKİLERİ VE PAZAR ESNAFLARI

Pazarda çalışan personellerimizin daha düzenli çalışabilmeleri için pazar krokileri ve pazar esnafları dijital ortama aktarılarak doğru bilgiye erişme kolaylığı sağlanmıştır.

|     | KUTLUDÜĞÜN PAZARI                                                                                                    | BAYINDIR PAZARI KURUCU                                                                                                    | AKDERE PAZARI                                                                                                    |
|-----|----------------------------------------------------------------------------------------------------|----------------------------------------------------------------------------------------------------|----------------------------------------------------------------------------------------------------|
| т   | KUTLUPÜĞÜN PAZARI                                                                                                    |                                                                                                    |                                                                                                    |
|     |                                                                                                    | <ul> <li>International Control and Control and Con</li></ul> |                                                                                                    |
| >   |                                                                                                    | XXXXXXXXXXXXXXXXXXXXXXXXXXXXXXXXXXXXXXX                                                                                                    | ••••••••••••••••••••••••••••••••••••                                                                                                    |
| >   | A.W.         COMPANY         MCC_1         ACCOMP         ACCOMP           14         F1         F1 <th><ul> <li>A deficitive</li> <li>A deficitive</li> <li>A def</li></ul></th> <th></th> | <ul> <li>A deficitive</li> <li>A deficitive</li> <li>A def</li></ul>                                                                                                    |                                                                                                    |
| >   |                                                                                                    |                                                                                                    | □ → m                                                                                                    |
| >   | Göncelle                                                                                                    | Güncelle SI                                                                                                    | Güncelle 191                                                                                                    |
| >   | ALTIAĞAÇ-KARAAĞAÇ PAZARI                                                                                                    | BAŞAK PAZARI                                                                                                    | BAYINDIR PAZARI                                                                                                    |
| >   |                                                                                                    |                                                                                                    |                                                                                                    |
| >   | $ \begin{array}{cccccccccccccccccccccccccccccccccccc$                                                                                                    |                                                                                                    | Unite         Distance         Openance         Openance <t< th=""></t<>                                                              |
|     |                                                                                                    |                                                                                                    |                                                                                                    |
|     | $ \begin{array}{ c c c c c c c c c c c c c c c c c c c$                                                                                                    |                                                                                                    |                                                                                                    |
| >   |                                                                                                    | $\begin{array}{c c c c c c c c c c c c c c c c c c c $                                                                                                    | Instruction         Instruction         Instruction |
|     | SEMT PAZARI KROKISI                                                                                                    | H H Rear Description Barrier Barrier B       | NOT AN V. P                                                                                                    |
| FR> |                                                                                                    | Landon and Antonia Barrar A Barrar Barrar F                                                                                                    | 0965 —                                                                                                    |

Şekil 32

| Sicil No :  | SİCİL GİF | RİNİZ         | Ara     |          |              |            |                 |        |        |                |
|-------------|-----------|---------------|---------|----------|--------------|------------|-----------------|--------|--------|----------------|
| Pazar Adı : | PAZAF     | ADI GİRİNİZ   | Ara     | PA       | ZAR ESNA     | AF LİSTESİ |                 |        |        |                |
| Ad Soyad :  | AD SC     | YAD GIRINIZ   | Ara     |          |              |            |                 |        |        |                |
| Tezgah No   | : TEZG    | AH NO GİRİNİZ | Ara     |          |              |            |                 |        |        |                |
| Yeni Paza   | r Esnafı  | Ekleme Rapo   | r Al    |          |              |            |                 |        |        |                |
| Sicil<br>No | Sicil     | Adı Soyadı    | T.C. No | Baba Adı | Ana Adı      | Doğum Yeri | Doğum<br>Tarihi | İkamet | Tel No | Nevi           |
| 297004      | 1         | CEMİL ÇİFTCİ  |         | AHMET    | <b>Comin</b> | ANKARA     | 8.08.1977       |        |        | SEBZE<br>MEYVE |
| 297004      | 1         | CEMİL ÇİFTCİ  | _       | AHMET    |              | ANKARA     | 8.08.1977       |        | Ţ      | SEBZE<br>MEYVE |
| 297004      | 1         | CEMİL ÇİFTCİ  |         | AHMET    |              | ANKARA     | 8.08.1977       |        | U      | SEBZE<br>MEYVE |
|             |           |               |         |          | Seki         | 33         |                 |        |        |                |

# HALKA AÇIK BÖLÜMLER

Faaliyetler dışında halkın kolaylıkla birimimiz ile alakalı pazar kurulma tarihleri ve yerleri, amirlik merkezleri iletişim bilgileri, küşat işlemleri gibi bilgilere ulaşması için ayrı bir bölüm düzenlenmiştir.

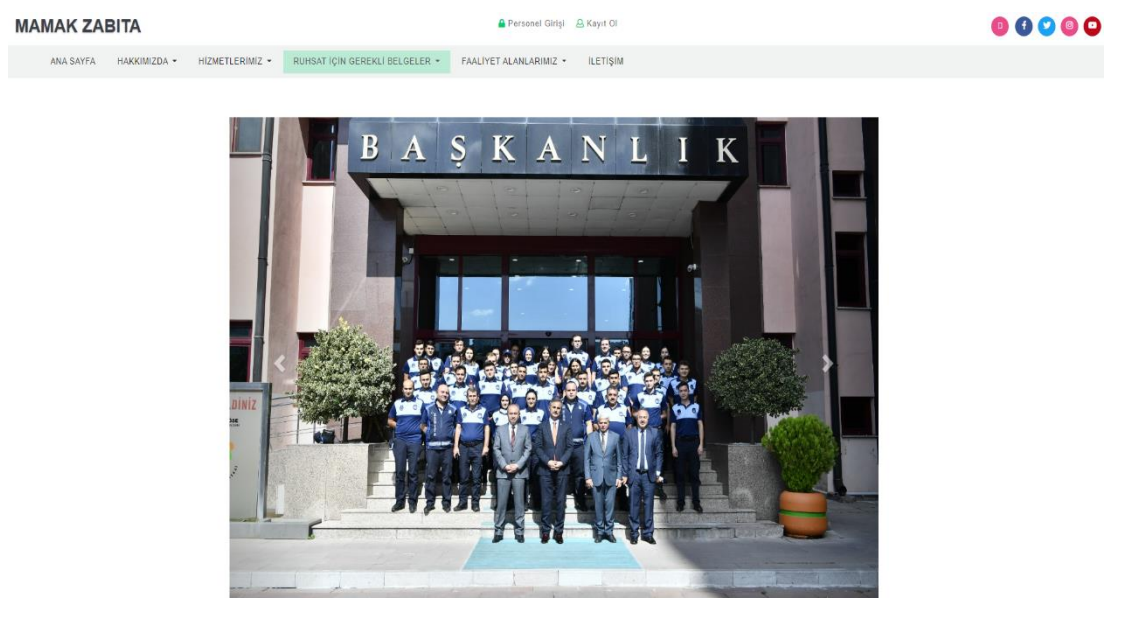

Şekil 34

#### MAMAK ZABITA

🔒 Personel Girişi 🛛 🚨 Kayıt Ol

ANA SAYFA HAKKIMIZDA 👻 HİZMETLERİMİZ 👻 RUHSAT İÇİN GEREKLİ BELGELER 👻 FAALİYET ALANLARIMIZ 👻 İLETİŞİM

| Pazar Yerleri |                          |                                                                 |                  |           |  |
|---------------|--------------------------|-----------------------------------------------------------------|------------------|-----------|--|
|               |                          |                                                                 |                  |           |  |
| KURULDUĞU GÜN | PAZAR ADI                | ADRESİ                                                          | ZABITA AMİRLİĞİ  | TELEFONU  |  |
| Pazartesi     | ŞAFAKTEPE PAZARI         | Şafaktepe Taşlıçay Sokak Üzeri                                  | ŞEHİTLİK ZAB. A. | 319 26 51 |  |
| Pazartesi     | DURALİ ALIÇ PAZARI       | Cengizhan Mah. 956. Sok. Umut<br>Var Parkı Yanı                 | MUTLU ZAB. A.    | 365 68 24 |  |
| Pazartesi     | DOĞUKENT PAZARI          | Durali Alıç Mah. Hidayet Türkoğlu<br>Kapalı Spor Salonu Yanı    | MUTLU ZAB. A.    | 365 68 24 |  |
| Salı          | KARTALTEPE PAZARI        | Kartaltepe Mah. Okullar Cad. ile<br>Süleyman Ayten Cad. Kõşesi  | ŞEHİTLİK ZAB. A. | 319 26 51 |  |
| Salı          | DERBENT PAZARI           | Derbent Mahallesi 1157. Sokak<br>Samsun Yolu Kenarı             | ÜREĞİL ZAB. A.   | 372 24 83 |  |
| Salı          | ALTIAĞAÇ-KARAAĞAÇ PAZARI | Karaağaç Mahallesi 258. Sokak<br>No:5 Nene Hatun Bilgi Evi yanı | ŞEHİTLİK ZAB. A. | 319 26 51 |  |
| Çarşamba      | BAYINDIR PAZARI          | Bayındır Mah. 1867. Sokak üzeri                                 | ÜREĞİL ZAB. A.   | 372 24 83 |  |

# **Şekil 35**Personel Girişi <u>& Kayıt Ol</u>

#### MAMAK ZABITA

ANA SAYFA HAKKIMIZDA • HIZMETLERIMIZ • RUHSAT IÇIN GEREKLİ BELGELER • FAALIYET ALANLARIMIZ • İLETIŞİM

00000

o 🖸 💙 💿 🖸

#### SIHHİ İŞ YERLERİ İÇİN

| ŞAHIS                                                                                                    | İŞ YERİ                                                                                                    |  |
|----------------------------------------------------------------------------------------------------|----------------------------------------------------------------------------------------------------|--|
| • Кімцік ғотокорізі                                                                                                    | • imza sirküsü                                                                                                    |  |
| ESNAF ODASI KAYIT BELGESİ                                                                                                    | TICARET SICIL GAZETESI                                                                                                    |  |
| BAĞLI BULUNDUĞU ODA KAYIT BELGESİ                                                                                                    | ATO KAYIT BELGESİ                                                                                                    |  |
| • KİRA SÖZLEŞMESİ                                                                                                    | KIRA SÖZLEŞMESİ                                                                                                    |  |
| VERGİ LEVHASI                                                                                                    | <ul> <li>VERGİ LEVHASI (ŞUBE İSE ŞUBE YOKLAMA FİŞİ)</li> </ul>                                                                                                    |  |
| TAPU FOTOKOPISI (DÜKKAN KENDISINE AITSE, MALI HIZMETLERDEN     SALI AK DEXANI)                                                                            | RDEN • TAPU FOTOKOPİSİ<br>• BİNA YÖNETİM DEFTERİNE MUVAFAKATNAME (MESKENİ DÜKKANA<br>çeviriyorsa) (oy birliği)<br>• İtfaiye raporu (150m² den büyükse İtfaiye raporu istenir)<br>R) (MESKENİ DÜKKANA Çeviriyorsa) |  |
| lan de lanı)<br>ya yönetim defterine muvafakatname (meskeni dükkana<br>viriyorsa) (oy birliği)<br>faiye raporu (150m² den büyükse itfaiye raporu istenir) |                                                                                                    |  |

NOT: OTO İLE ALAKALI TÜM İŞ YERLERİNDE %100 MUVAFAKATNAME İSTENMEKTEDİR.

### SONUÇ

Mamak Belediyesi Zabıta Müdürlüğü personelimiz tarafından gerçek veriler ile yaklaşık 2 aylık bir kullanım süresi olmuş ve geri dönüşler alınmıştır.

#### Avantajları;

- Sahadayken faaliyet ekleme
- Geçmişe dönük faaliyet ekleme
- Anlık bilgiye erişme
- Eklenen faaliyetleri mahalle, karakol gibi tek kategori altında birleştirerek raporlama
- Esnaf bilgilerini denetim sırasında kolaylıkla güncelleme
- Toplanan veriler ile analiz yaparak bölgenin sosyolojik yapısı hakkında bilgi edinebilme
- Evrak, tutanak ve tebligat takip kolaylığı
- Vatandaşın anlık olarak bilgi edinebilmesi

### Dezavantajları;

• Web tabanlı olduğu için internet erişim ihtiyacı

Sonuç olarak avantaj ve dezavantajlarına baktığımızda çağımızın en yaygın hizmeti olan internet erişiminin olduğu her yerde kullanım kolaylığı sağlamış olup başka bir dezavantajı tespit edilmemiştir.

### ILETIŞİM BİLGİSİ

Ömer DOĞAN

Tel : 506-069-99-03

Mail: omerdogan2581@gmail.com

Abdullah SARIHAN

Tel : 553-454-80-87

Mail: abdullah.sarihan.as@gmail.com